# Hydrokos I 5 Pump Control System

## User's Manual

Second Edition, Nov 2017

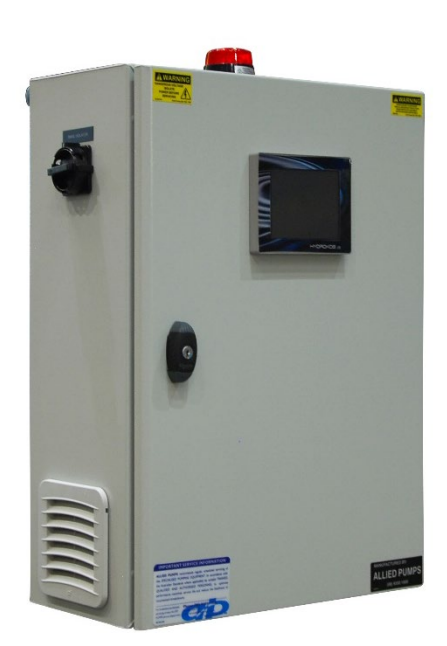

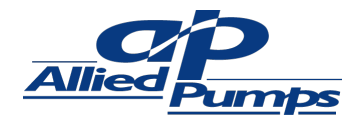

## Contents

| I  | Introduction                    | 5  |
|----|---------------------------------|----|
| 2  | Quick Start                     | 6  |
| 3  | System Screen Map               | 7  |
| 4  | Main Screen                     | 8  |
|    | System State Indication         | 8  |
|    | System Mode                     | 8  |
|    | Pump State Indication           | 9  |
|    | Process Value Monitoring        | 9  |
|    | Setpoint Value Monitoring       | 10 |
|    | Pipe State Monitoring           | 10 |
|    | Message Field                   | 10 |
| 5  | Main System Settings            | 11 |
|    | Pump configuration              | 11 |
|    | Duty Pump selection             | 11 |
|    | Pressure Metric Unit Selection  | 11 |
|    | Main Screen Navigation Button   | 11 |
|    | Analog Sensor Configuration     | 12 |
|    | Pump Priority Selection         | 12 |
|    | Time/Date Settings Screen       | 12 |
|    | 5.1 System Settings Screen 1    | 13 |
|    | 5.2 System Settings Screen 2    | 14 |
| 7  | Active Alarms                   | 15 |
| 8  | Active Alarms                   | 16 |
| 9  | Process Historical Trend Screen | 17 |
| 10 | ) Weekly Schedule               | 18 |
| I  | Pump Settings                   | 19 |
|    | Priority Selection              | 19 |
|    | Fixed Speed Configuration       | 19 |
|    | Hours Run                       | 19 |
|    | Hours to Next Service           | 19 |
|    | Pump Start Counter              | 19 |
|    | Communication Status            | 19 |
|    | Pump mode Selector Switch       | 19 |
|    | VFD State                       | 19 |
|    | VFD Selection                   | 20 |
|    | Pump Performance Data           | 20 |

| Pl | PID Settings                           |  |
|----|----------------------------------------|--|
| V  | /FD Screen Pushbutton                  |  |
| 12 | Pump VFD Screen                        |  |
| Sp | Speed Increase Selection               |  |
| Sp | Speed Decrease Selection               |  |
| Fi | -ixed Speed                            |  |
| Μ  | Min Pump Speed                         |  |
| Μ  | Max Pump speed                         |  |
| 0  | Output Speed                           |  |
| 0  | Dutput Current                         |  |
| Μ  | Main Voltage                           |  |
| Ρι | Pump Speed/Under Speed                 |  |
| V  | /FD Fault State                        |  |
| Μ  | Manual Pump Stop                       |  |
| Μ  | Manual Pump start                      |  |
| V  | Neekly schedule Pushbutton             |  |
| 13 | Input Configuration Screen             |  |
| 14 | Outputs Configuration Screen           |  |
| 15 | System Functions                       |  |
| Т  | Funing Function                        |  |
| St | Stepless Speed Control                 |  |
| St | Step Speed Control (Fixed Speed)       |  |
| St | Standby Pump Activation                |  |
| D  | Discrete Control                       |  |
| Se | Setting System Maximum Pressure        |  |
| Н  | High Pressure Warning and Alarm        |  |
| Lo | ow Pressure Alarm                      |  |
| Ρι | Pump Operating Time Equalising Control |  |
| Se | Service Time Control                   |  |
| So | Schedule Work                          |  |
| D  | Dry Run Protection                     |  |
| Pi | Pipe Filling                           |  |
| B  | Boost Function (Standby Detection)     |  |
| A  | Advanced Boosting Settings             |  |
| D  | Digital Inputs/Outputs                 |  |
| Sy | System units of measurement            |  |
| D  | Droop Control                          |  |
|    |                                        |  |

| Enclosure Temperature Control                | . 38 |
|----------------------------------------------|------|
| Duty Pump Configuration                      | . 39 |
| Ultra Violet Lamps Control                   | . 39 |
| Filter State Monitoring                      | . 39 |
| System Modes                                 | . 40 |
| Pump Modes                                   | . 41 |
| System Security Levels                       | . 42 |
| Appendix A - Set Point Description Chart     | . 43 |
| Appendix B – System Messages                 | . 44 |
| Appendix C – Modbus Registers List           | . 45 |
| Appendix D – Warranty & Services Information | . 51 |

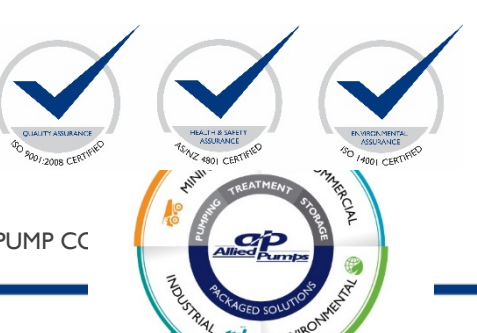

ALLIED PUMPS HYDROKOS 15 PUMP CC

The Hydrokos 15 (hereinafter "system") is designed as a pump controller, packaged with a set of pumps. The system controls the operation of the pumps, depending on the input values from the main analog sensor and additional sensors installed as requested during the product configuration. The system is designed to function with Schneider Electric variable speed drives (Altivar 12, Altivar 312, Altivar 31, Altivar 61, etc.) and communicates via the Modbus (RS485) RTU protocol. The main display module is a 5.7" Schneider Electric Proface. It is the main user interface into the system and will display all relevant information on system status and alarms. The screens are navigated by pressing the relevant button on the face of the touch screen.

## 2 Quick Start

The following configuration procedures are the minimum required to start and operate the HYDROKOS 15.

Before changing the settings, make sure that the system is in the OFF state and rotation direction of the pumps is correct. Sequence of operation does not matter at this stage.

- I. Select one of three groups of VFD types:
  - ATVI2
  - ATV212
  - ATV312 (ATV31, ATV61 compatible)
  - To undertake this step, it is necessary to click on the 'Set' button on the applicable pump to bring up the below screen:

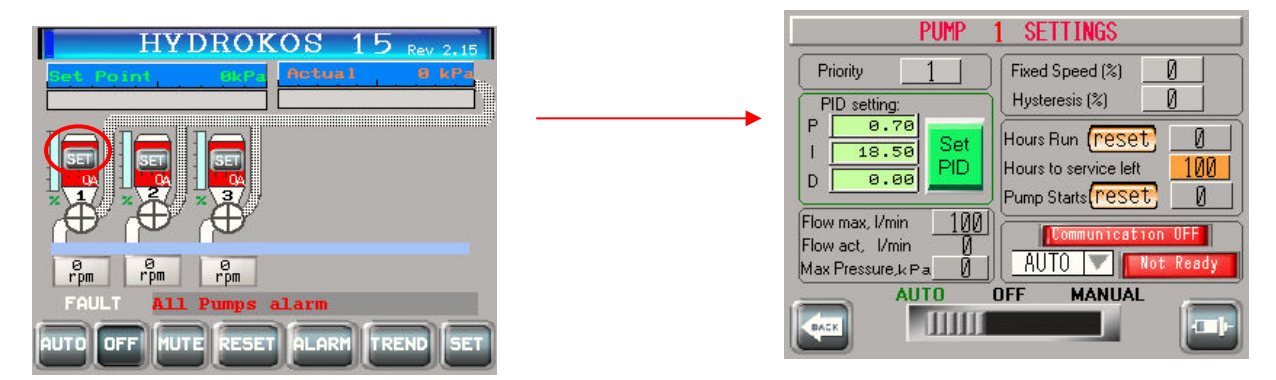

Upon entering the pump settings screen, click onto the selection shown as 'AUTO' and select the correct pump type.

- 2. The next step is for hardware configuration; set the VFDs parameters. Refer to the applicable VSD type manual for what configuration must be changed to achieve the settings below:
  - Address = 1 to 6 (increment to suit the applicable drive)
  - Baud Rate = 19,200bps
  - Modbus format = 8bits Even parity I or 2 stop bits (drive depending)
- 3. System parameters configure
  - number of pumps configured in accordance with the installed configuration.
  - number of duty pumps configured in accordance with the target flow
  - upper limit from sensor shield
  - measure from sensor shield
  - upper system limit
  - set point value
  - pumps speed control parameters (PID or fixed)

#### 3 System Screen Map

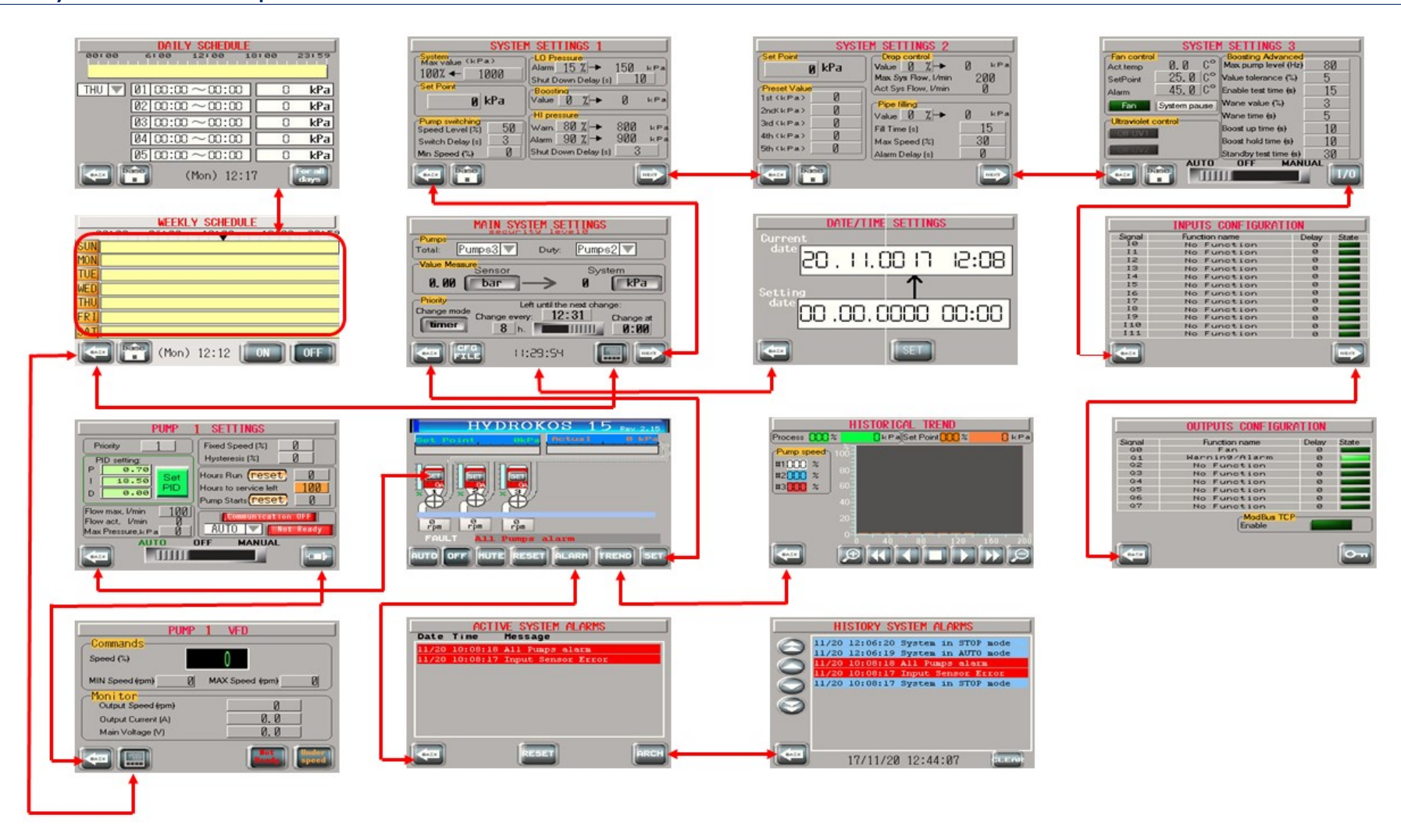

## 4 Main Screen

The system configuration can support up to a maximum of 6 pumps, as shown in the below picture.

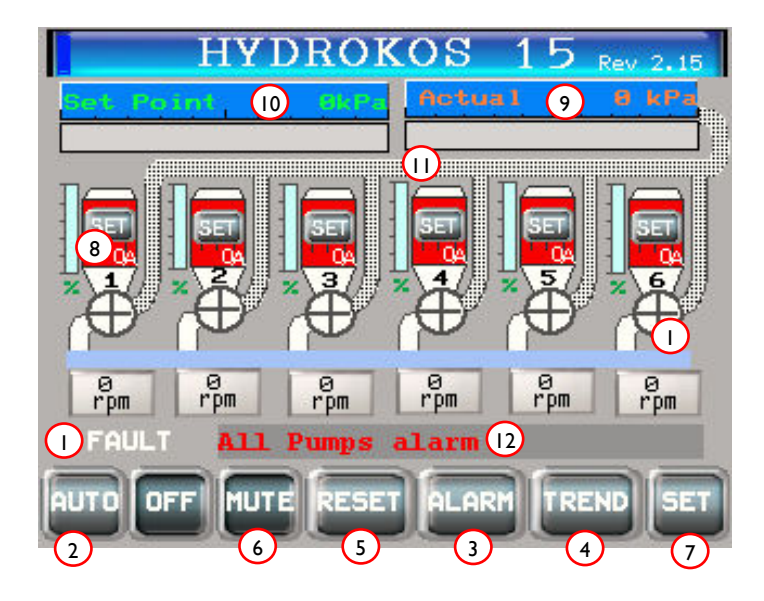

| No. | Object                                                                                                    | Description                                                                                                    |
|-----|----------------------------------------------------------------------------------------------------|----------------------------------------------------------------------------------------------------|
| I   | System                                                                                                    | The current system state is shown in three colours, coded to the following;                                                 |
|     | State                                                                                                    | <ul> <li>Orange – Warning;</li> </ul>                                                                                       |
|     | Indication                                                                                                    | <ul> <li>Green – Normal; and</li> </ul>                                                                                     |
|     |                                                                                                    | • Red – Fault.                                                                                                    |
|     |                                                                                                    |                                                                                                    |
|     |                                                                                                    | The word "FAULT" appearing without a background colour indicates that system is in                                          |
|     |                                                                                                    | Fault and OFF state.                                                                                                    |
| 2   | System Pressing the "AUTO" button will set the system to operate. If system is in AU mode, the buttons are displayed on the main screen as follows: |                                                                                                    |
|     |                                                                                                    | AUTO                                                                                                    |
|     |                                                                                                    | To shut down system "OFF" button must be pressed. When in OFF mode the buttons are displayed on the main screen as follows: |
|     |                                                                                                    | AUTO OFF                                                                                                    |
| 3   | Active                                                                                                    | Pressing this pushbutton will display the active alarms screen                                                              |
|     | Alarms                                                                                                    |                                                                                                    |
|     | Pushbutton                                                                                                    |                                                                                                    |
| 4   | Trend                                                                                                    | Pressing this pushbutton will display the trends screen                                                                     |
|     | Screen                                                                                                    |                                                                                                    |
|     | Pushbutton                                                                                                    |                                                                                                    |
| 5   | Alarm                                                                                                    | Pressing this pushbutton will clear the information about an alarm if it is not active.                                     |
|     | Reset                                                                                                    | Warnings and Messages acknowledge automatically after some time.                                                            |
|     | Pushbutton                                                                                                    |                                                                                                    |
| 6   | Alarm                                                                                                    | Pressing this pushbutton will mute the alarm buzzer and any buzzer wired to $QI$ digital                                    |
|     | Mute                                                                                                    | output                                                                                                    |
|     | Pushbutton                                                                                                    |                                                                                                    |

| 7 | Main                           | Pressing this pushbutton will display the main settings screen                                                                                                    |
|---|--------------------------------|----------------------------------------------------------------------------------------------------|
|   | Settings<br>Pushbutton         |                                                                                                    |
| 8 | Pump State<br>Indication       | <ul> <li>The status of each pump is shown in the picture below:</li> <li>Inlet pipe color</li> <li>Speed reference</li> <li>B6 %</li> <li>The pump lcon</li> <li>fill colour displays the individual pump's current state. These are the following options:</li> <li>White – passive.</li> <li>Grey – pump ready.</li> <li>Green – pump running.</li> <li>Orange – manual mode.</li> <li>Red – pump fault.</li> <li>Speed bar displays the current speed command sent to the VFD (in %).</li> <li>Current shows the electrical load of the pumps engine (in Amps).</li> <li>Speed reference displays the output speed of the pump (in rpm or Hz as noted).</li> <li>Out pipe colour changed from white to blue if pump is running</li> <li>Pump priority is the sequence in which the pumps will be started, if a digit is not displayed it indicates that the pump is in OFF mode (Pump Force input activated or the selector switch on pump settings screen is set to OFF position).</li> </ul> |
|   |                                | • Inlet pipe colour changes from blue to white if LO level signal is activated.                                                                                                    |
| 9 | Process<br>Value<br>Monitoring | On the main screen, the actual system pressure is displayed in the form of a bar graph with a numerical display. Value metric units are configured on the Main System Settings screen (ref Page 12). The orange graph bar displays Actual Value in percentage from the 0 to MAX System Level                                                                                                    |

| 10 | Setpoint<br>Value<br>Monitoring | Setpoint Value is displayed in the form of a bar graph with a numerical display. Value metric units are configured on the Main System Settings screen (ref <u>page 12</u> ). The green graph bar displays the current value in percentage from 0 to MAX System Level                                                                                                    |
|----|---------------------------------|----------------------------------------------------------------------------------------------------|
|    |                                 | The varying source where the Set Point Value is taken from is displayed in the text field to the left of the numerical value. These are the following types of labels:                                                                                                    |
|    |                                 | For user control (available change Set Point Value manually)                                                                                                    |
|    |                                 | <ul> <li>For weekly Schedule control (Set Point Value moved from weekly timer settings)<br/>the following text will be displayed</li> </ul>                                                                                                    |
|    |                                 | <ul> <li>For Boost function period worked, the following text will be displayed</li> </ul>                                                                                                    |
|    |                                 | <ul> <li>For External Set Point Value from digital input signals (preset values if appropriated input is activated)</li> </ul>                                                                                                    |
| 11 | Pipe State                      |                                                                                                    |
|    | Monitoring                      | Pipes colours and labels displayed on it are dependent on the current operating mode.                                                                                                    |
|    |                                 | <ul> <li>Inlet pipes are shown white in colour with a red border if Low Level sensor is active</li> <li>Otherwise light blue in colour if low level sensor is not active:</li> <li>Outlet pipes colour indicates that pipes are in filling stage. While Process value is less than or equal than Pipe filling value, the colour of the outlet pipe is white</li> <li>Otherwise it is blue indicated that the pipes are filled</li> <li>If the Pipe filling process is activated it will be shown on the outlet pipe and display elapsed time from pipe filling start</li> <li>If the Boost function is activated it will be shown on the outlet pipe and display the remaining time for the boost to be active.</li> </ul> |
| 12 | Message                         | The last system message with time of creation (warning, alarm, state changes) is shown<br>on the main screen in the System Message line                                                                                                    |
|    |                                 | 1 <u>5/08/12</u> Boost func. is ON                                                                                                    |
|    |                                 | For a complete list of System Messages see on Appendix B.                                                                                                    |

## 5 Main System Settings

•

| MAIN SYST                                           | EM <u>Setting</u>                  | S      |
|-----------------------------------------------------|------------------------------------|--------|
| □ Pumps<br>Total: Pumps3 ▼                          | Duty: Pump                         | s1 2   |
| Value Messure<br>Sensor                             | Sy                                 | stem 3 |
| 0.00 Pa —                                           | $\rightarrow 0$                    | kPa    |
| Priority     Left     Change mode     Change every: | until the next cha                 | ange:  |
| timer 8 h.                                          |                                    | 0:00   |
|                                                     | 50:39 <mark>(0</mark> <sup>6</sup> |        |

| No. | Object                              | Description                                                                                                    |
|-----|-------------------------------------|----------------------------------------------------------------------------------------------------|
| 1   | Pump<br>configuration               | This is a drop-down list that allows configuration of the number of pumps used in the system. This should only be modified during system commissioning to reflect the number of pumps installed. A Security Level of at least 4 is needed to modify this setting.           Pumps3         Pumps3           Pumps3         Pumps           Pumps3         Pumps           Pumps3         Pumps           Pumps3         Pumps           Pumps3         Pumps           Pumps3         Pumps           Pumps         Pumps           Pumps         Pumps |
| 2   | Duty Pump<br>selection              | example of a system consisting of three pumps.<br>This is a drop-down list that allows configuration of the number of Duty pumps<br>used in system. A Security Level of at least 4 is needed to modify this setting.                                                                                                    |
|     |                                     | The drop-down list looks identical to the previous one.<br>The number of duty pumps must be less than or equal total number of system<br>pumps. If it is not, it will be corrected automatically.                                                                                                    |
| 3   | Pressure Metric<br>Unit Selection   | Pressing the button allows the user to change the System measured pressure metric unit (Pa -> kPa -> MPa -> bar -> psi).                                                                                                    |
| 4   | CFG File<br>Pushbutton              | Pressing this pushbutton will display system settings by file screen                                                                                                    |
| 5   | Next Page<br>Pushbutton             | Pressing this pushbutton will navigate to system settings screen                                                                                                    |
| 6   | Weekly<br>Schedule<br>Pushbutton    | Pressing this pushbutton will display the weekly schedule settings screen                                                                                                    |
| 7   | Main Screen<br>Navigation<br>Button | Pressing this pushbutton will navigate back to main screen                                                                                                    |

| 8  | Analog Sensor<br>Configuration | A Security Level of at least 4 is needed to modify these settings. This screen allows<br>the user to configure the system for use of a sensor with an analogue output 4-to-<br>20mA. The minimum settings required to be set is the Maximum value<br>corresponding to an input current of 20 mA<br>Pressing the button allows the user to change the Sensor measured pressure metric<br>unit (Pa -> kPa -> MPa -> bar -> psi).<br>All data should be entered from the specific analogue sensor's data sheet, and<br>should only be changed during commissioning or sensor replacement<br>Sensor settings<br>ANALOGUE<br>Actual ADC value:<br>Physical quantify<br>Electric (ma)<br>Min 0.0<br>Max 10<br>Measure                                                                                                    |
|----|--------------------------------|----------------------------------------------------------------------------------------------------|
|    |                                |                                                                                                    |
| 9  | Pump Priority<br>Selection     | The Priority Box allows the user to set Priority Mode and Priority Value for each pump. A Security Level of at least 2 is needed to modify this setting.<br>There are two modes of priority control:<br>• Static-Priorities are set by the user and do not change. In this mode, the pumps are working in a permanent manner as specified by the user.<br>Priority mode P1 P2 P3 P4 P5 P6 P6 P1 P2 P3 P4 P5 P6 P6 P1 P2 P3 P4 P5 P6 P6 P1 P2 P3 P4 P5 P6 P1 P2 P3 P4 P5 P6 P6 P1 P2 P3 P4 P5 P6 P6 P1 P2 P3 P4 P5 P6 P6 P1 P2 P3 P4 P5 P6 P6 P1 P2 P3 P4 P5 P6 P6 P1 P2 P3 P4 P5 P6 P6 P1 P2 P3 P4 P5 P6 P6 P1 P2 P3 P4 P5 P6 P6 P1 P2 P3 P4 P5 P6 P5 P6 P1 P2 P3 P4 P5 P6 P5 P6 P1 P2 P3 P4 P5 P6 P5 P6 P5 P6 P1 P2 P3 P4 P5 P6 P6 P1 P2 P3 P4 P5 P6 P6 P1 P2 P3 P4 P5 P6 P5 P6 P5 P6 P1 P2 P3 P4 P5 P6 P6 P1 P2 P3 P4 P5 P6 P6 P1 P2 P3 P4 P5 P6 P5 P6 P5 P6 P1 P2 P3 P4 P5 P6 P5 P6 P5 P6 P1 P2 P3 P4 P5 P6 P5 P6 P1 P2 P3 P4 P5 P6 P5 P6 P5 P6 P1 P2 P3 P4 P5 P6 P5 P6 P1 P2 P3 P4 P5 P6 P5 P6 P5 P6 P1 P2 P3 P4 P5 P6 P5 P6 P1 P2 P3 P4 P5 P6 P5 P6 P5 P6 P1 P2 P3 P4 P5 P6 P5 P6 P1 P2 P3 P4 P5 P6 P5 P6 P5 P6 P1 P2 P3 P4 P5 P6 P5 P6 P1 P1 P2 P3 P4 P5 P6 P5 P6 P5 P6 P1 P1 P2 P3 P4 P5 P6 P5 P6 P5 P6 P1 P1 P2 P3 P4 P5 P6 P5 P6 P1 P1 P2 P3 P4 P5 P6 P5 P6 P1 P1 P2 P3 P4 P5 P6 P5 P6 P1 P1 P1 P1 P1 P1 P1 P1 P1 P1 P1 P1 P1                                                                                                    |
|    |                                | periodically or at a set time                                                                                                    |
|    |                                |                                                                                                    |
| 10 | Time/Date<br>Settings Screen   | Pressing this field will display time/date configuration screen, press on the set<br>pushbutton within the date/time settings screen to login and set time and date<br>UNTE/LINE SETTINGS<br>Current<br>Current<br>C |

## 5.1 System Settings Screen I

| SYSTE                                                     | M SETTINGS 1                                                 |
|-----------------------------------------------------------|--------------------------------------------------------------|
| OMax value (kPa)<br>100% ← 10                             | LO Pressure<br>Alarm 15 % → 1 k Pa<br>Shut Down Delay (s) 10 |
| 2<br>2<br>222 kPa                                         | Boosting 5<br>Value 0 % → 0 kPa                              |
| Pump switching<br>peed Level (%) 50<br>Switch Delay (s) 3 | Warn. 80 % → 8 kPa<br>Alarm 90 % → 9 kPa                     |
| Min Speed (%)                                             | Shut Down Delay (s) 3                                        |
|                                                           |                                                              |

| No. | Object          | Description                                                                         |
|-----|-----------------|-------------------------------------------------------------------------------------|
| I   | Maximum         | Maximum System Value – value limited by system physical characteristics. Cannot     |
|     | System Value    | be set more than the analogue sensor maximum value.                                 |
| 2   | Set Point Value | Set Point Value – the target value that the system must achieve, Metric Unit is set |
|     |                 | on <u>Main Settings Screen, Object 3</u>                                            |
| 3   | Pump Switching  | Pump Switching Box contains values to determine the switching speed of              |
|     |                 | subsequent pumps relative to each other                                             |
| 4   | Low Pressure    | LO Pressure parameters group for the LO Level function configuration                |
|     | Configuration   |                                                                                     |
| 5   | Boosting        | Boost Value Parameters group box for the BOOST function configuration               |
| 6   | High Pressure   | HI Pressure parameters group for the HI Level function configuration                |
|     | Configuration   |                                                                                     |

## 5.2 System Settings Screen 2

| Set Point                                    | Value 0 % 4 0 kPa                           |
|----------------------------------------------|---------------------------------------------|
| Preset Value                                 | Act Sys Flow, I/min                         |
| and (kPa) []<br>2nd (kPa) []<br>3rd (kPa) [] | Pipe filling       Value       0            |
| 4th (kPa) []                                 | Fill Time (s) <u>10</u><br>May Speed (%) 30 |
| 5th(kPa) 0                                   | Alarm Delay (s)                             |

| No. | Object                     | Description                                                             |
|-----|----------------------------|-------------------------------------------------------------------------|
| Ι   | Set Point Value            | Set Point Value field. The system set point as above.                   |
| 2   | Preset Value               | Preset Values field for the Preset Values function configuration        |
| 3   | Pump Filling<br>Parameters | Pipe Fill Parameters group box for the pipe fill function configuration |
| 4   | Droop Control              | Drop Control group box for the configuration of the system drop control |

| SYSTEM SETTINGS 3       |              |                                          |      |
|-------------------------|--------------|------------------------------------------|------|
| Fan control<br>Act.temp | 0.0 C°       | Boosting Advanced<br>Max pump level (Hz) | 90 3 |
| SetPoint                | 25.0 C°      | Value tolerance (%)                      | 5    |
| Alarm                   | 45. ØC°      | Enable test time (s)                     | 15   |
| Fan                     | System pause | Wane value (%)                           | 3    |
| 2<br>Ultraviolet c      | oritrol      | Wane time (s)                            | 5    |
| Stop UV1                | 0:00         | Boost up time (s)                        | 10   |
| Stop LIV2               | 0:00         | Boost hold time (s)                      | 10   |
| Lotop 0+2               |              | Standby test time (s)                    | 30   |
|                         |              |                                          | 1/0  |
|                         |              | (5)                                      | (4)  |

| No. | Object              | Description                                                                  |
|-----|---------------------|------------------------------------------------------------------------------|
| I   | Fan Control         | Enclosure internal temperature control parameters                            |
| 2   | UV Lamps            | Ultraviolet Lamps Control box for the configuration of the UV lamp operation |
| 3   | Boosting<br>Control | Boosting method Configuration, <u>ref page 33</u>                            |

| 4 | Input<br>Configuration                | Press this Pushbutton to navigate to input configuration screen                                                             |
|---|---------------------------------------|----------------------------------------------------------------------------------------------------|
| 5 | UV Filters<br>Mode Selector<br>Switch | This Selector switch is used to change the mode of the Ultraviolet filters<br>Auto: PLC will control starting of UV filters |
|   |                                       | Off: UV filters will be shut down and will not start<br>Manual: UV filters will be started manually.                        |

## 7 Active Alarms

The System Alarm screens allows the user to view system messages (alarms, warning, state changes).

Active System Alarms Screen displays only active and unacknowledged alarms. Each alarm will be date and time stamped

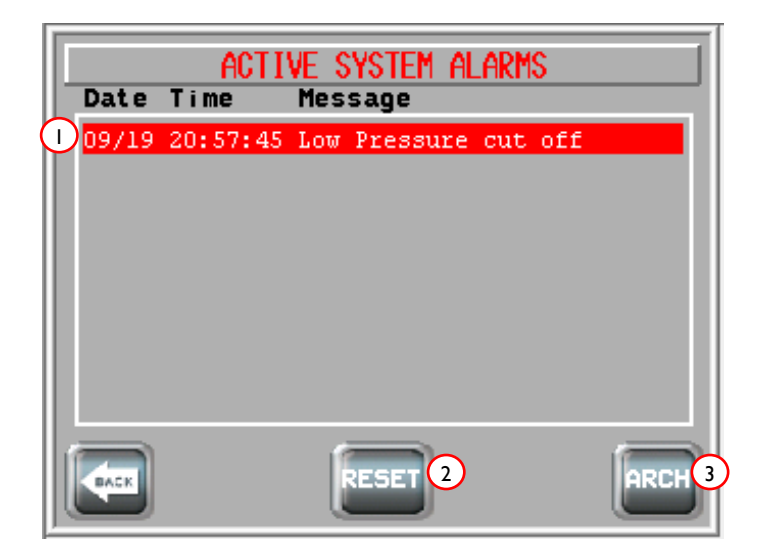

| No. | Object                            | Description                                                                                                    |
|-----|-----------------------------------|----------------------------------------------------------------------------------------------------|
| I   | Active Alarms                     | Active and acknowledged alarms will appear on this screen<br>Each alarm will be time and date stamped.                                                                            |
| 2   | Alarm Reset<br>Bush button        | Press this button to reset active alarms.<br>When an alarm is reset, it will no longer be displayed on this screen. It will re-<br>appear when that same alarm is triggered again |
| 3   | Archived<br>Alarms Push<br>button | Pressing the Arch Pushbutton will display the Alarm History screen.                                                                                                    |

## 8 Active Alarms

The System Alarm screens allows the user to view system messages (alarms, warning, state changes). History System Alarms Screen displays all alarms. Each alarm will be date and time stamped

| HISTORY SYSTEM ALARMS |                                    |  |  |
|-----------------------|------------------------------------|--|--|
|                       | 11/22 09:18:22 All Pumps alarm     |  |  |
| 0                     | 11/22 09:18:21 Acknowledged        |  |  |
| 2                     | 11/22 09:18:19 System in STOP mode |  |  |
|                       | 11/22 09:18:19 All Pumps alarm     |  |  |
| 3                     | 11/22 09:18:18 Acknowledged        |  |  |
| $\sim$                | 11/22 09:17:09 System in STOP mode |  |  |
| 4                     | 11/22 09:17:09 All Pumps alarm     |  |  |
| -                     | 11/22 09:17:08 Acknowledged        |  |  |
|                       | 11/22 09:17:04 System in STOP mode |  |  |
|                       | 11/22 09:17:04 All Pumps alarm     |  |  |
|                       | 11/22 09:17:02 Acknowledged        |  |  |
| BACK                  | 17/11/22 09:21:17                  |  |  |

| No. | Object                | Description                                                                                                    |
|-----|-----------------------|----------------------------------------------------------------------------------------------------|
| Ι   | Page Up Button        | Press this button to move up a page.                                                                                                    |
| 2   | Cursor Up<br>Button   | Press this button to move the cursor up.                                                                                                    |
| 3   | Cursor Down<br>Button | Press this button to move the cursor down.                                                                                                    |
| 4   | Page Down<br>Button   | Press this button to move down a page.                                                                                                    |
| 5   | Alarm Clear<br>Button | Pressing the Clear Pushbutton allows the user to clear the alarm messages on this screen                                                                                                    |
| 6   | Alarm History         | <ul> <li>Active and historical messages are shown on the History System Alarms screen and marked by following colours (active are highlighted): <ul> <li>Red – alarms</li> <li>Orange – warnings</li> <li>Blue – state changes</li> </ul> </li> <li>The arrow keys to navigate through the list. Please Refer to Appendix B for list of alarm messages.</li></ul> |

## 9 Process Historical Trend Screen

The Historical Trend screen allows monitoring changes of pumps speed, and changes in actual and set values. The trend area shows value changes in real time mode for the current system configuration.

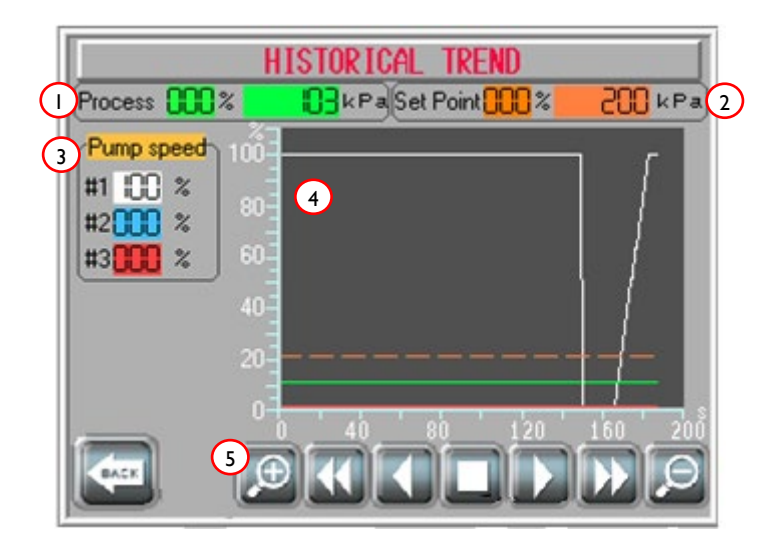

| No. | Object       | Description                                                                      |
|-----|--------------|----------------------------------------------------------------------------------|
| I   | Process      | The value of Process being trended, also represented in percentage               |
| 2   | Set Point    | The value of Set point being trended, also represented in percentage             |
| 3   | Pump Speed   | This section indicates the pump speed in (%), the number of pumps selected will  |
|     |              | be shown as a list.                                                              |
| 4   | Trend Window | Trending for Pumps speed, Process and Petpoint will be displayed here, Y axis    |
|     |              | represents %, X axis represents time (s)                                         |
| 5   | Navigation   | For monitoring of historical trends, the navigation buttons can be used. For     |
|     | Buttons      | navigation through historical trends, the Stop Pushbutton must first be pressed. |

### 10 Weekly Schedule

The Weekly Schedule controls the operation of the system from the set points for the various time intervals. A maximum of five set points can be set for every day of the week.

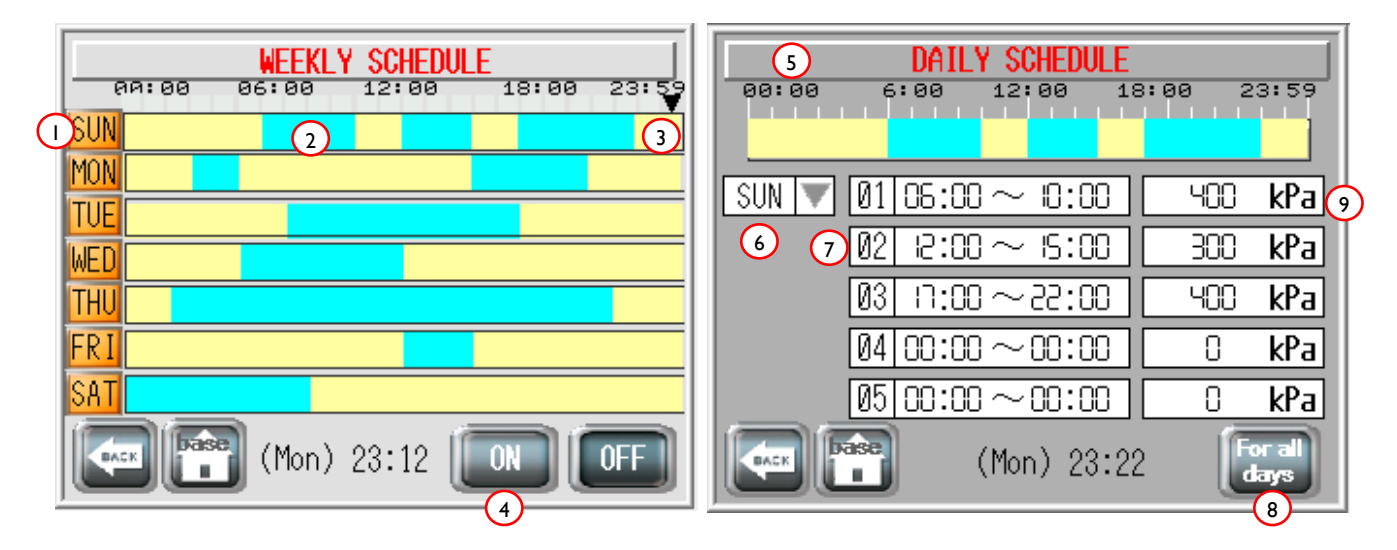

| No. | Object                 | Description                                                                                                    |
|-----|------------------------|----------------------------------------------------------------------------------------------------|
| I   | Days of the<br>week    | The Weekly Schedule Screen shows the full scene of week schedules. For detailed configuration, the user can press on each day line to display the daily schedule screen. |
| 2   | Scheduled<br>Operation | This blue section indicated scheduled pump operation time(s). The yellow section indicated the times when the pump isn't scheduled to operate.                           |
| 3   | Current time           | A black triangle indicates the current system time.                                                                                                    |
| 4   | On/Off<br>Pushbuttons  | These buttons enable/disable system schedule, buttons are visible to users with a Security level of I or higher.                                                         |
| 5   | Daily Schedule         | After pressing one of the day's push button. SUN The Daily Schedule Screen will be displayed:                                                                            |
| 6   | Day selection          | Pressing on this arrow will display a drop-down list of the days, allowing the user to schedule each day individually.                                                   |
| 7   | Daily Set Points       | A maximum of five Set points can be configured for every day.                                                                                                    |
| 8   | All Day<br>Pushbutton  | The All Days button allows the user to copy settings for every day of the week.<br>The All Days button is only visible for users with a Security Level of I or higher.   |
| 9   | Target Set<br>Point    | Entry field for target system setpoint, System will work to maintain this set pressure. For metric unit selection (ref <u>Main System Settings Screen, object 3</u> )    |

## II Pump Settings

The settings for each pump can be configured individually, an example of the Pump Settings Screen for pump 1 shown below:

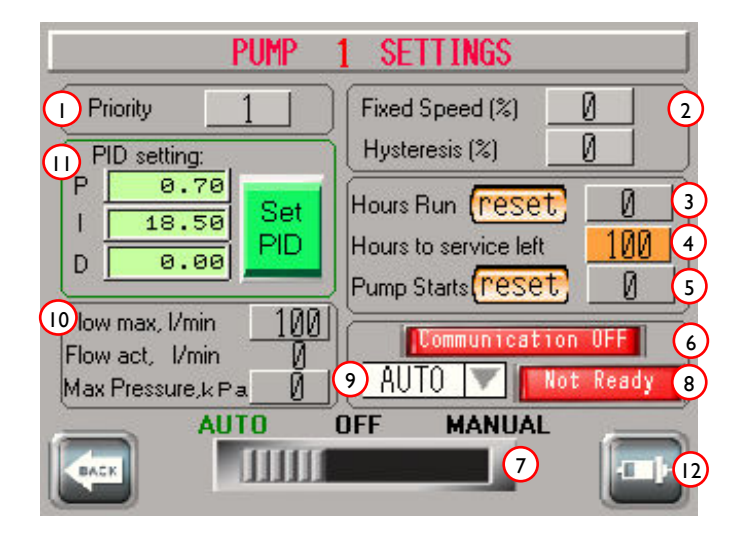

| No. | Object                       | Description                                                                                                    |
|-----|------------------------------|----------------------------------------------------------------------------------------------------|
| I   | Priority<br>Selection        | This field allows the user to change the pump priority if Static Priority Mode is<br>enabled. Enabling Static Priority Mode will cause the field to have an orange border<br>colour.                                                                                                    |
| 2   | Fixed Speed<br>Configuration | This field contains parameters for configuration of Fixed speed mode.                                                                                                    |
| 3   | Hours Run                    | This field displays how many hours the pump was in the run state. The number is calculated from zero following the last reset of the counter. Resetting of the counter is only available to users with a Security Level of 2 or higher.                                                                                                    |
| 4   | Hours to Next<br>Service     | This field displays the set period for pump service. This field can only be modified by users with a Security Level of 2 or higher.                                                                                                    |
| 5   | Pump Start<br>Counter        | This field displays the number of times the pump state is changed from STOP to START. This number is calculated from zero following the last reset of the counter. The reset button is only visible to users with a Security Level of 2 or higher.                                                                                                    |
| 6   | Communication<br>Status      | This section displays system Modbus communication state                                                                                                    |
| 7   | Pump mode<br>Selector Switch | <ul> <li>The current Pump state can be changed by the available three position switch to one of the following settings:</li> <li>AUTO – Pump is controlled by the automatic program and pressure control.</li> <li>OFF – Pump is disabled and prevented from running. Communication to the pump is maintained in the mode.</li> <li>MANUAL – Pump is no longer controlled by the automatic program and is available for Manual control via user input. Pump will be controlled via the VFD screen, see <u>Object 11</u>, and <u>Object12</u></li> </ul> |
| 8   | VFD State                    | This field message will display the VFD state (ready/not ready)                                                                                                    |

| 9  | VFD Selection               | VFD type selection pop-up screen will be displayed<br>ATV12<br>ATV212<br>ATV312<br>FC051<br>AUT0                                                                                                    |
|----|-----------------------------|----------------------------------------------------------------------------------------------------|
| 10 | Pump<br>Performance<br>Data | This field includes pump performance parameters and allows the user to set<br>available options for the system to calculate Actual System Flow. Max Pump Flow<br>and Max Pump Pressure can be obtained from the pump's nameplate ratings.<br>Actual pump flow is calculated using those values and comparing the pump's speed<br>(%) against its maximum rated speed.                                                                                                    |
| 11 | PID Settings                | This field allows the user to configure the P, I and D parameters for the current pump:<br>Rewrite the PID Parameter.<br>P(1/1000) I (ms) D (ms)<br>0.70 18.50 0.00<br>CANCEL<br>If either of the P or I coefficients are set to zero it will revert to default- P=I, I=2s.<br>An option for copying current parameters to all pumps is available.<br>P and I coefficients are specific to a system configuration and will need to be tuned for correct operation of a system when installed in its final location. |
| 12 | VFD Screen<br>Pushbutton    | Pressing this Pushbutton will display an additional screen for individual VFD control, it is framed by an orange border if the pump is set for Manual Mode Control.                                                                                                    |

## 12 Pump VFD Screen

The Pump VFD Screen shows the VFD state and main parameters. Please note, pump run/stop and speed selection can only be done via this screen when the pump is manual mode. Placing the pump in manual mode is done via the Pump Settings Screen.

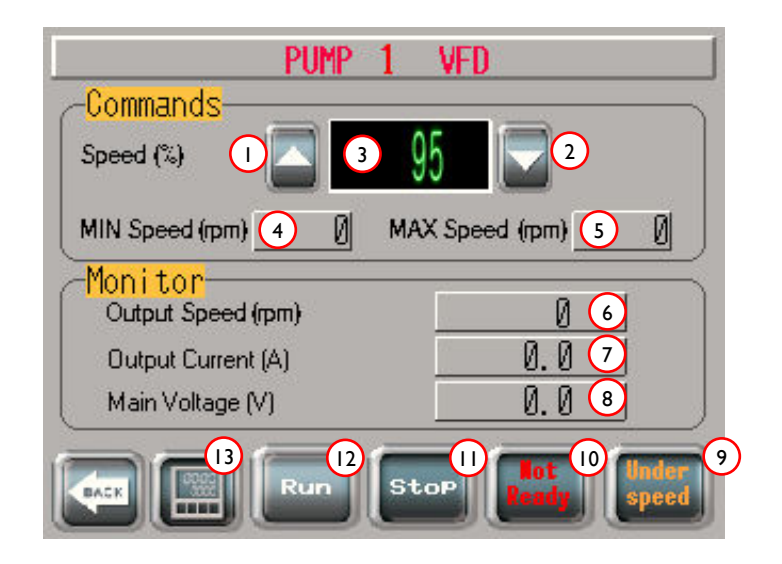

| No. | Object                        | Description                                                                                                    |
|-----|-------------------------------|----------------------------------------------------------------------------------------------------|
| I   | Speed Increase                | Press this pushbutton to increase pump speed in (%),                                                                                                    |
|     | Selection                     | This pushbutton is only visible when pump is in manual mode, (ref Pump                                                                                   |
|     |                               | <u>Settings Screen, object 7</u> )                                                                                                    |
| 2   | Speed Decrease                | Press this pushbutton to decrease pump speed in (%),                                                                                                    |
|     | Selection                     | This pushbutton is only visible when pump is in manual mode, (ref Pump                                                                                   |
|     |                               | <u>Settings Screen, object 7</u> )                                                                                                    |
| 3   | Fixed Speed                   | This window displays the selected fixed pump speed                                                                                                    |
| 4   | Min Pump Speed                | Minimum pump speed selection is configured via the VFD, this is the display                                                                              |
| 5   | Max Pump speed                | Maximum pump speed selection is configured via the VFD, this is the display                                                                              |
| 6   | Output Speed                  | This section displays Output Speed of the VFD in rpm.                                                                                                    |
| 7   | Output Current                | This section displays output Current of the VFD in Amps.                                                                                                 |
| 8   | Main Voltage                  | This section displays output Voltage of the VFD in Volts.                                                                                                |
| 9   | Pump Speed/Under<br>Speed     | The At Speed/Under Speed lamp lights after the pump speed is stabilised, and the system registers that the pump is up to speed.                          |
| 10  | VFD Fault State               | The Ready/Not Ready button shows the VFD fault state. This button can be pressed by the user for fault resetting                                         |
| 11  | Manual Pump Stop              | Press this pushbutton to manually stop the pump. This pushbutton is active when the pump is in manual mode. (ref <u>Pump Settings Screen, object 7</u> ) |
| 12  | Manual Pump start             | Press this pushbutton to manually run the pump. This pushbutton is active when the pump is in manual mode. (ref <u>Pump Settings Screen, object 7</u> )  |
| 13  | Weekly schedule<br>Pushbutton | Press this Pushbutton navigate to the weekly schedules screen where user can set view and set schedules pump run times                                   |

## 13 Input Configuration Screen

This screen allows the user to define the function for input signals. The active level of input signals is a HI signal (+24V). Time delay configuration and monitoring of input state is possible.

| INPUTS CONFIGURATION |               |       |                                                                                                    |
|----------------------|---------------|-------|----------------------------------------------------------------------------------------------------|
| Signal               | Function name | Delay | State                                                                                                    |
| ()10                 | Set Point 3   | 325   | 4                                                                                                    |
| I1                   | No Function   | 0     |                                                                                                    |
| 12                   | No Function   | 0     |                                                                                                    |
| IЗ                   | No Function   | 0     |                                                                                                    |
| I4                   | No Function   | 0     |                                                                                                    |
| 15                   | No Function   | 0     |                                                                                                    |
| 16                   | No Function   | 0     |                                                                                                    |
| 17                   | No Function   | 0     | Contract of Contract                                                                                                    |
| 18                   | No Function   | 0     |                                                                                                    |
| 19                   | No Function   | 0     |                                                                                                    |
| I 10                 | No Function   | 0     | and the second second se |
| I11                  | No Function   | 0     |                                                                                                    |
|                      | Set Point 3   |       |                                                                                                    |
| BACK                 | OK 6          | 5     |                                                                                                    |

| No. | Object                 | Description                                                                                                    |  |  |
|-----|------------------------|----------------------------------------------------------------------------------------------------|--|--|
| Ι   | Input Address          | This is the physical input address within the PLC                                                                                                    |  |  |
| 2   | Input Function<br>Name | Only predefined function names can be selected via the drop-down list (See object 5)                                                                                                    |  |  |
| 3   | Input Delay Timer      | This is the delay timer used to delay the input being registering within the PLC, pressing on this field will display an input keypad which can be used change timer value (0-99) seconds |  |  |
| 4   | Input State            | The Input State Area changes to light green colour when an input is registered<br>by the PLC. It will display the lapse time of the delay timer                                           |  |  |
| 5   | Function List          | Press on the arrow to configure inputs, the function can be selected by the user. A drop-down list will appear displaying all available functions for selection.                          |  |  |
| 6   | Function Selection     | Press this pushbutton to assign a function to an input                                                                                                    |  |  |

## 14 Outputs Configuration Screen

This screen allows the user to define the function for output signals. By pressing on the Output State Area, the user can manually force outputs with a Security Level of 4 or higher. The individual output will obtain an orange background on the output number to indicate that it is in a forced state. Time delay configuration and monitoring of individual output states is possible.

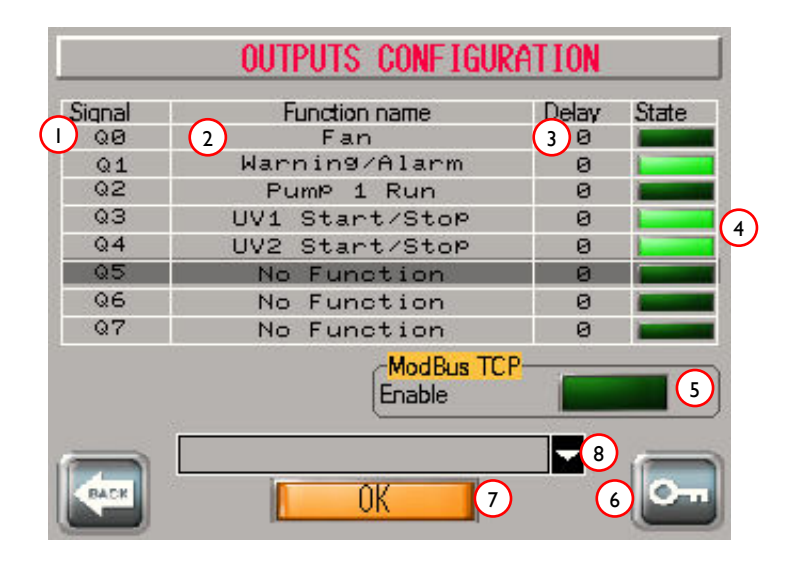

| No. | Object             | Description                                                                      |  |  |
|-----|--------------------|----------------------------------------------------------------------------------|--|--|
| Ι   | Output Address     | This is the physical output address within the PLC. The individual output will   |  |  |
|     |                    | obtain an orange background to indicate that it is in a forced state.            |  |  |
| 2   | Output Function    | Only predefined function names can be selected via the drop-down list (See       |  |  |
|     | Name               | object 6)                                                                        |  |  |
| 3   | Output Delay       | This is the delay timer used to delay the activation on an output by the PLC     |  |  |
|     | Timer              | pressing on this field will display an input keypad which can be used change     |  |  |
|     |                    | timer value (0-99) seconds                                                       |  |  |
|     |                    | Min: 0<br>Nav-00                                                                 |  |  |
|     |                    |                                                                                  |  |  |
|     |                    |                                                                                  |  |  |
|     |                    | 4 5 6 DEL V                                                                      |  |  |
|     |                    | 1 2 3 + E<br>0 - T                                                               |  |  |
| 4   | Output State       | By pressing on the Output State Area, the user can manually force outputs with   |  |  |
| •   | Output state       | a Security Level of 4 or higher. The state indicator lamp will change colour to  |  |  |
|     |                    | light green when output is forced on. Q0 and Q1 outputs are not available for    |  |  |
|     |                    | configuration, as the functions of these outputs are constant as part of the     |  |  |
|     |                    | factory system configuration.                                                    |  |  |
| 5   | Modbus TCP         | Pressing this pushbutton will allow the communication of Modbus TCP              |  |  |
|     |                    | protocol.                                                                        |  |  |
| 6   | Login Pushbutton   | Press this pushbutton to login to the system, a pop-up keypad will be displayed. |  |  |
|     |                    |                                                                                  |  |  |
|     |                    | ESC 1 2 3 4 5 BS                                                                 |  |  |
|     |                    | A B C D E F G                                                                    |  |  |
|     |                    | H I J K L M N                                                                    |  |  |
|     |                    |                                                                                  |  |  |
| 7   | Function Selection | Press this pushbutton to assign a function to an output                          |  |  |

| 8 | Function List | Press on the arrow to configure outputs, the function can be selected by the user. A drop-down list will appear displaying all available functions for selection. |  |  |
|---|---------------|----------------------------------------------------------------------------------------------------|--|--|
|   |               | Set Point 3                                                                                                    |  |  |
|   |               | Set Point 4                                                                                                    |  |  |
|   |               | System Pause                                                                                                    |  |  |
|   |               | Reset Faults                                                                                                    |  |  |
|   |               | PumP1 Thermal TriP                                                                                                    |  |  |
|   |               | PumP2 Thermal TriP                                                                                                    |  |  |
|   |               | PumP3 Thermal TriP                                                                                                    |  |  |
|   |               |                                                                                                    |  |  |
|   |               | List will appear when signed on with a security level of 2 or above, ref to <u>Object</u><br><u>6</u>                                                             |  |  |

## **15 System Functions**

#### **Tuning Function**

The main function of the system is pulling up the Actual value read by the system to the Set point value by changing the output capacity of the installed pumps. The pump's output capacity depends on the rotation speeds and the number of running pumps. Pump speed can be from MIN (0%) to MAX (100%) as configured in the individual VFD.

There are two ways for pumps capacity change:

- Individual pump manual speed control, ref <u>VFD settings Screen</u>.
- Automatic speed control to vary the pump(s) output capacity, ref Pump Settings Screen Object 11.

#### **Stepless Speed Control**

Speed is automatically tuned by the PID control with the actual value included into the feedback loop. P, I and D parameters can be set individually by the user for each pump. Whilst the system is in adjustment mode, pump speed is changed only for the active pump. The Active Pump is the running pump with the highest priority, ref <u>Pump Settings Screen – Object 11</u>.

#### Step Speed Control (Fixed Speed)

If the pump is configured to a Fixed speed mode (both parameters on Pump Screen must be greater than zero) and it is Active, the pump speed will be adjusted in steps. Pump speed can take only two values 0% and Fixed Speed %. If the current pump is not the Active Pump, it will continue running at Fixed Speed %. The user can only update these settings with a Security Level of I or higher.

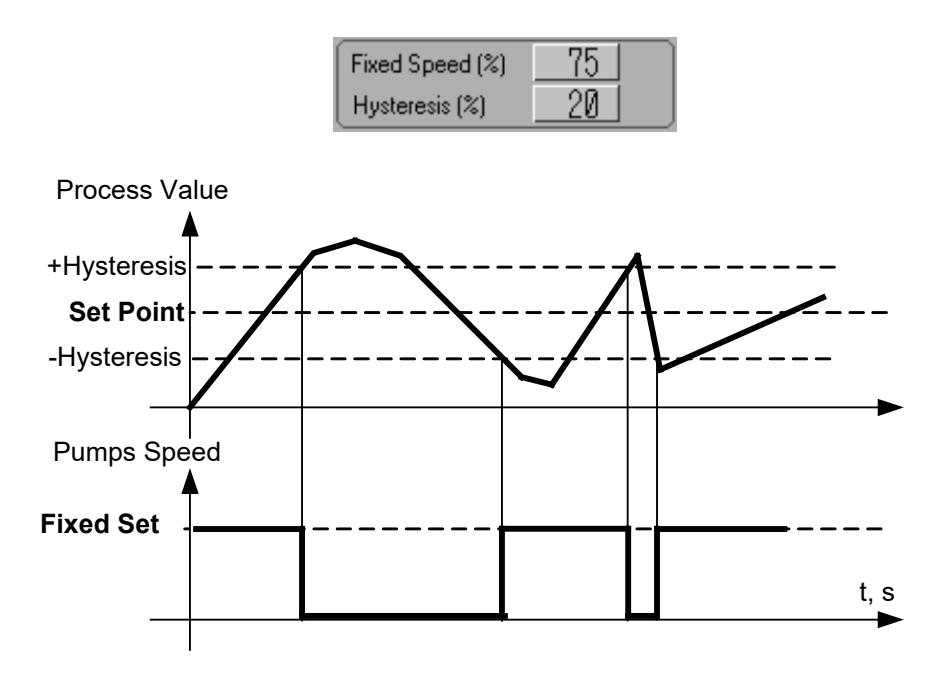

The above graph shows the operation of the system using the Step Speed Control method for the Active Pump.

#### Standby Pump Activation

If the Process Value is less than the Set Point Value and the Current Speed of the Active Pump is at MAX, the next priority Ready Pump is set to start in the pumping process. The next Ready Pump will start when the following operational conditions are met concerning the current Active Pump:

- Pump is at a speed higher than (Maximum Speed Speed Level %)
- Switch delay time has elapsed

At this point, the Ready pump with next priority is started. When the pump has started, the system will recognise this pump as the Actual Pump, and the above process will continue as required until all duty pumps are running (if required) to achieve the Set Point Value.

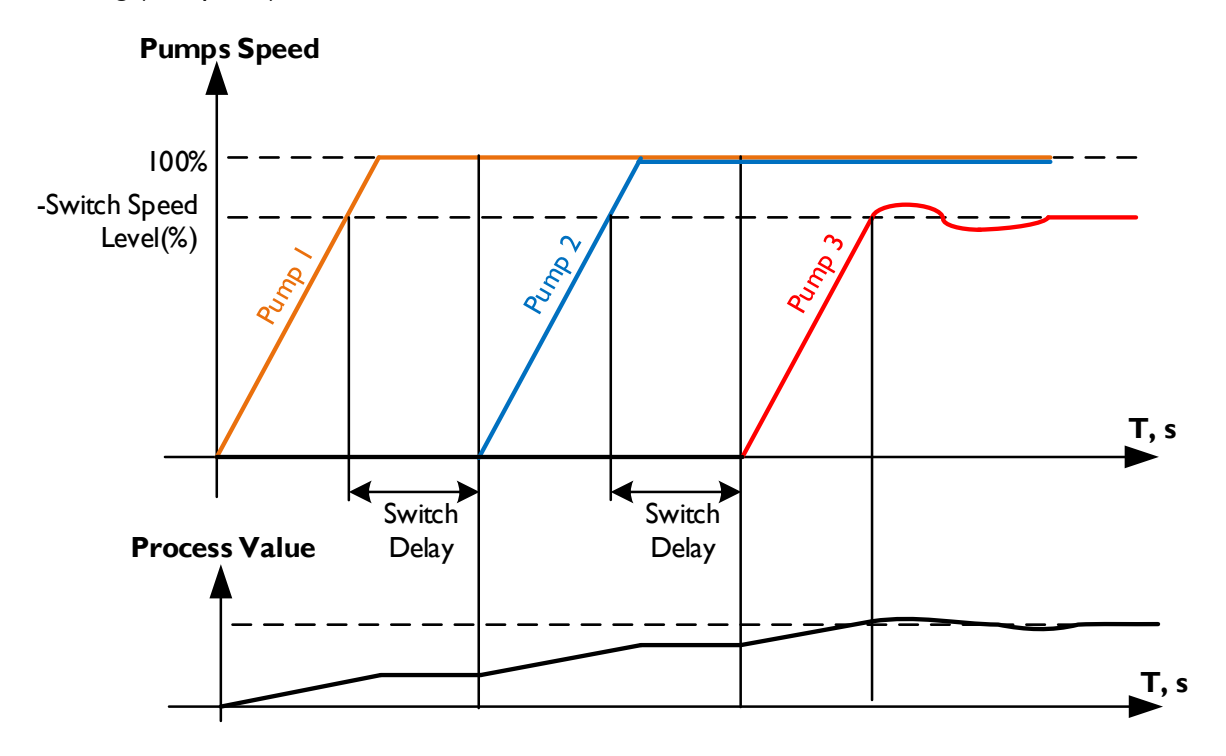

The Actual Pump stopping process is the reverse. Pumps will gradually scale down and turn off once the system has reached the required Set Point Value, such that the value is maintained. This process starts with the pump of lowest priority and continues until the Set Point Value is constant or all pumps are deactivated (as required).

#### **Discrete Control**

The Hydrokos system allows using not only VFDs, but also contactors and the soft starters for motor control. It is also possible to use a joint configuration of fixed speed and variable speed. To activate Discrete Pump Control mode, the system must be set in Fixed Speed (ref Pump Settings Screen Object 2). And outputs configured to Pump Direct Start (ref Outputs Configuration Screen, Objects 8). Optionally (if required), it is possible to configure input signals to recognise Pump Thermal Trip and Pump Operate functions. Ref Inputs Configuration Screen, Objects 5.

The below diagram shows the connection to the panel for utilising Discrete Pump Control:

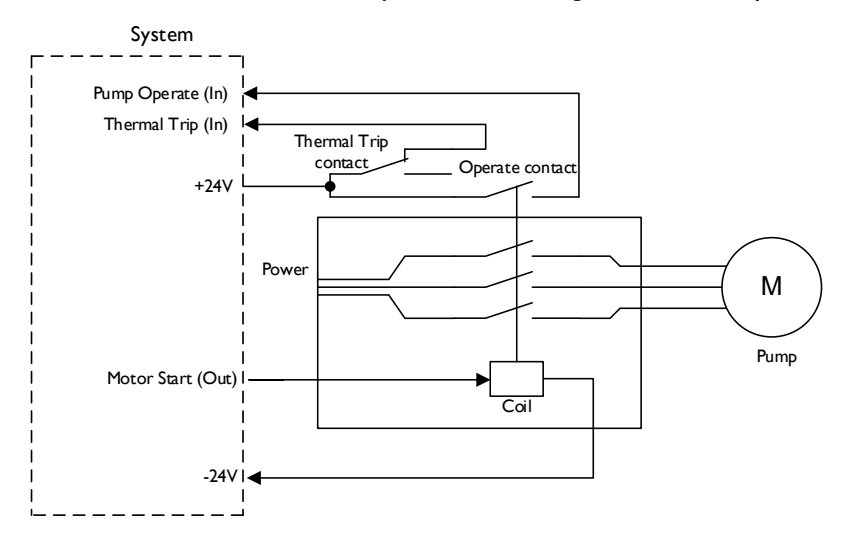

The Pump Thermal Trip signal is implemented as a normally closed contact, and if opened when the is pump running it will be stop immediately. The Hydrokos system will indicate that the pump is in alarm mode signed "Pump \* Alarm.ThermalTrip".

The Pump Operate signal is implemented as a normally open contact, this is a delayed input signal to the PLC, the duration this delay timer can be configured by the user. If a start command is sent for the pump (Pump Start) and a pump running status (Pump Operate) hasn't been received after a time delay the Hydrokos system will indicate that the pump is in alarm mode signed "Pump \* Alarm.Operate err".

#### Setting System Maximum Pressure

For protection of the pipeline and connected devices, the monitoring functions of the MIN and MAX pressure values can be configured by the user.

MAX and MIN values are set in percentage from MAX System Value (100%).

Maximum System Value – value limited by system physical characteristics. Cannot be set more than the analogue sensor maximum value.

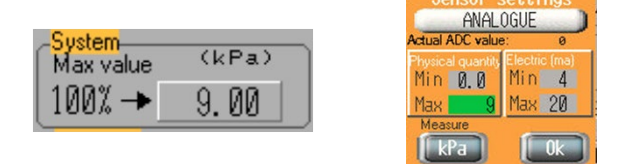

For further explanation refer to (<u>Main System Setting Screen, Object 8</u>), (<u>System Setting I Screen, Object 1</u>), Also refer to Appendix A.

#### High Pressure Warning and Alarm

To enable protection against the system Process Value exceeding the system design limits, there are Warning and Alarm level limits that must be configured.

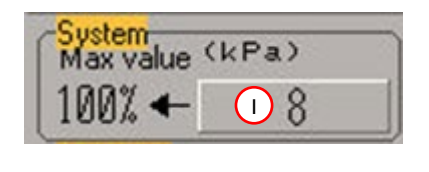

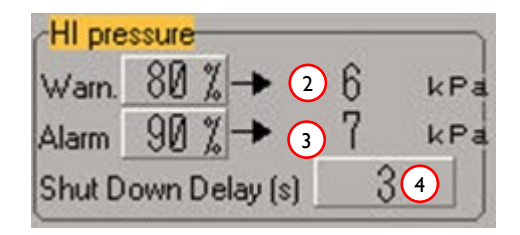

System pressure warning level (Object 2) can be configured to be at a percentage of the max value (Object 1) When the warning pressure level is reached the message *"HI Pressure warning"* will display on the unit screen. It is acknowledged automatically after the pressure value declines below the warning level. The system changes the state to Warning.

The system pressure alarm level (Object 3) can also be configured to be at a percentage of the max pressure value. When this level is reached the message "HI Pressure Alarm" will display on the unit screen.

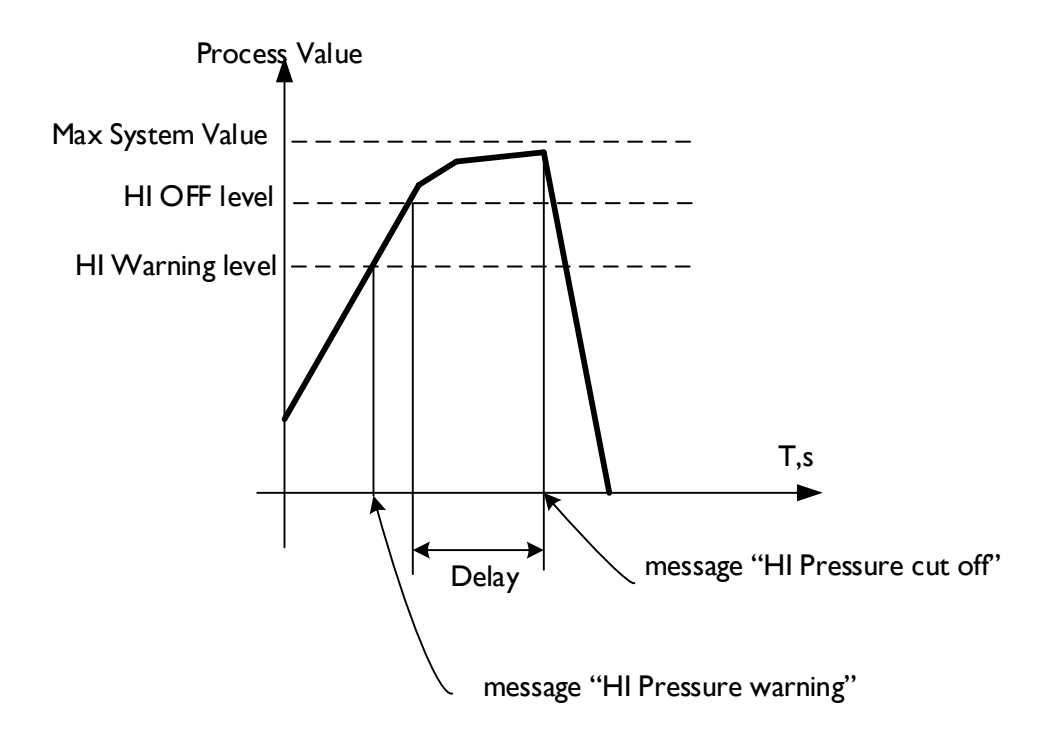

After the Actual Value reaches HI Pressure Alarm value (percentage) and HI Pressure Shut Down delay time (Object 4) has elapsed, the Hydrokos system will be set in "ALARM" mode.

If the "HI Pressure cut off" message is displayed on the main screen, the Actual Value will be marked red.

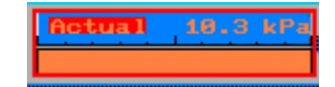

#### Low Pressure Alarm

For Low Level control enable LO Pressure Alarm and Shut Down Delay must be configured.

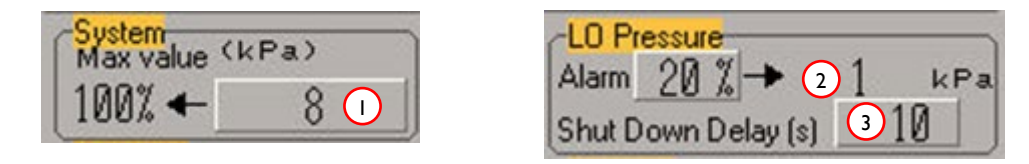

The system pressure low level (Object 2) can also be configured to be at a percentage of the max pressure value (Object 1). When this level is reached the message "LO Pressure Alarm" will display on the unit screen. After the Actual Value reaches LO Pressure Alarm value (percentage) and LO Pressure Shut Down delay (Object 3) has elapsed, the Hydrokos system will set in "ALARM" mode, "LO Pressure cut off" message display and system set to ALARM mode. The LO alarm will not be active if the system is in Pipe Filling mode.

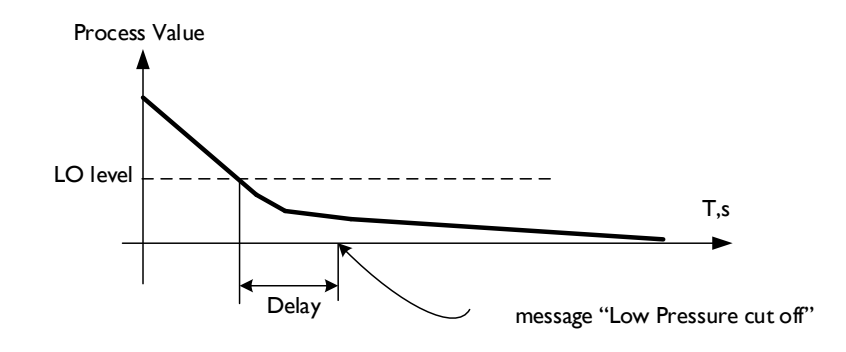

#### Pump Operating Time Equalising Control

The pump with the highest priority will always start first, this could cause uneven wear to the pumps. To equalise pump running times, user can configure pumps to change duty status at a defined time. This can be done by setting the priority change mode to timer (Object I),

| - Prioritu     |                             |                  |  |
|----------------|-----------------------------|------------------|--|
| r noney        | Left until the next change: |                  |  |
| Change made    | Done di fini fini           | s next callinge. |  |
| panange mode , | ~                           | -60(4)           |  |
|                | Linange every: <u>20</u>    | - Ve 💛 Change at |  |
| timer (        |                             |                  |  |
|                |                             |                  |  |
|                |                             |                  |  |

The pump duty status changeover can be configured to change every 'x' hours (Object 2), or change at a specific time of the day (Object 3). When the time left until next change (Object 4) is zero, the Hydrokos system will be paused momentarily and start again with new values of priorities.

Pump Priority values determines the order of pump starting. If the Pump Priority is changed at any stage when the system is active (pumps running), changes will take effect after the next start of the pump.

The user can configure to set up each pump with a static priority value that does not change, this can be done by setting the priority change mode to static (Object 1). And then each pump can be given a priority number (Object 2). If the set priority is duplicated, the system automatically corrects it.

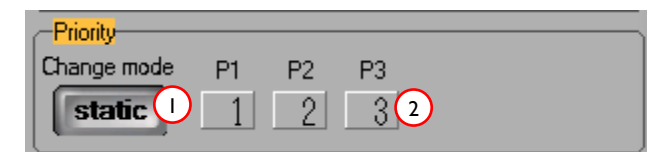

The maximum number available for priority settings is the number of used pumps. This function only has effect for a system with more than one pump.

#### Service Time Control

For each pump individually, the time remaining until a pump requires a service can be set.

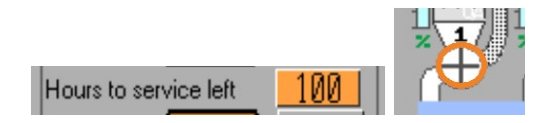

The timer will count down during all times that the individual pump is running, and when it reaches zero the impeller will be shown as orange on the main screen indicating that a service is required.

#### Schedule Work

The Scheduled Work function allows the user to program different system pressure settings at the set times of the day / week. For the entire week the Hydrokos system can accept up to five set points per day.

The Week Schedule Screen (Page 19) shows an overall picture of the system work time periods for the week. The Day Schedule Screen (Page 19) shows a detailed diagram of the schedule for the selected day. If the Scheduled Work function is activated by pressing the ON button (ref to <u>Weekly Schedule Screen</u>, <u>Object 4</u>) the Main Screen will show information as below:

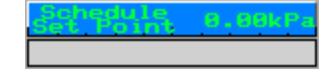

If scheduled Set Points overlap in time but are different in value, the value that is higher in the list will have priority.

For example:

- SetPoint I: 8:00-12:30 245 kPa
- SetPoint 2: 10:00-15:00 400 kPa
- SetPoint 3: I I:00-20:00 0 kPa
- Process will be: 8:00-12:30 245kPa, 12:30-15:00 400kPa, 15:00-20:00 0kPa.

#### **Dry Run Protection**

This function is implemented to prevent pumps running with empty inlet pipes. The function is enabled by a "Low Level Alarm" being assigned to one of the system inputs. Low Level sensors or Pressure relays (among others), can be connected to this input. If the input is activated and time delay has elapsed – the Hydrokos system will change mode to "ALARM". On the main screen it will be marked as follows:

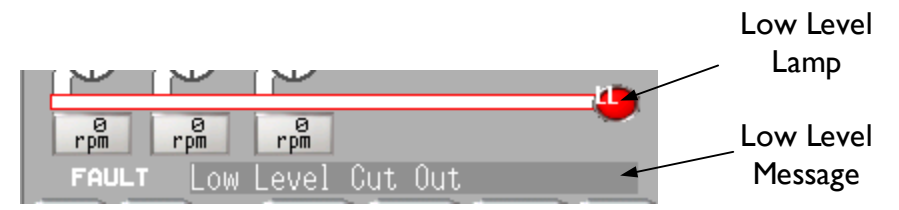

#### **Pipe Filling**

The Pipe Filling function starts the system in a soft mode at low speed. The purpose of this function is to protect the pipes from damage and water hammering effect when filling with water.

The function is enabled if Pipe Filling Value is set to greater than zero. Pipe Filling Value is set as a percentage of the Set Point Value (%).

| Pipe filling    |          |  |  |
|-----------------|----------|--|--|
| Value 20 % 🔶    | 0.52 kPa |  |  |
| Fill Time (s)   | 15       |  |  |
| Max Speed (%)   | 30       |  |  |
| Alarm Delay (s) | 30       |  |  |

When the system is started and if the Actual Value is less than Pipe Filling Value, the function is activated. The function has the below effect on system operation:

- All available pumps run at a Pipe Filling Speed
- The Alarm Delay countdown is started (if configured >0)
- The Fill Time count is started after Actual Value reaches the Pipe Filling Value.

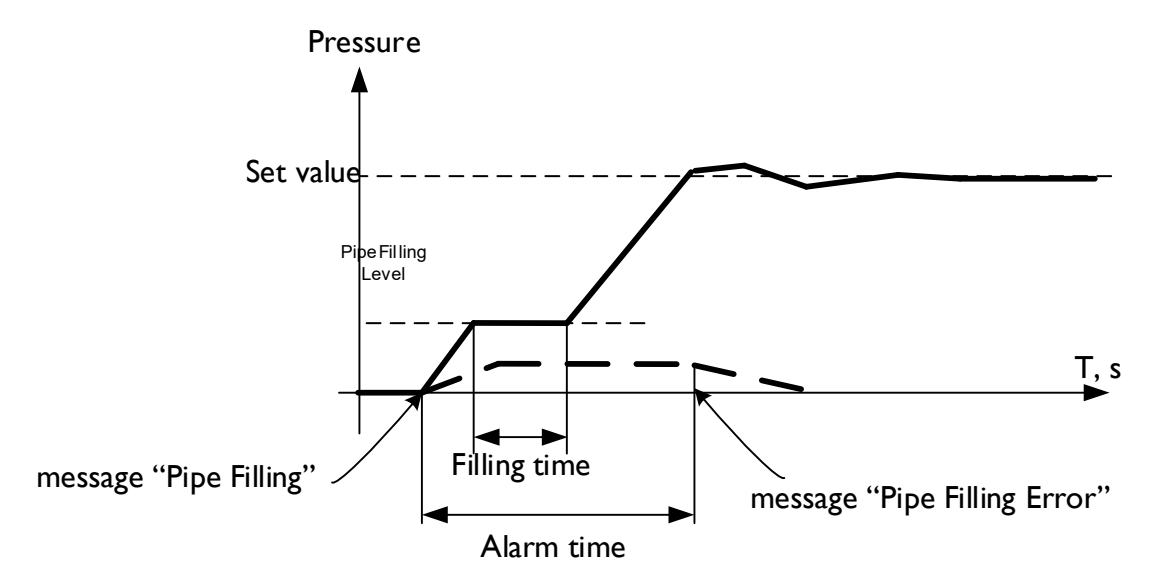

After the Fill Time is over and the Actual Value is more than the Pipe Fill Value, the Hydrokos system switches to normal tuning mode. If the Alarm Delay Timer elapses prior to the Pipe Fill Value being reached, the Pipe Fill Alarm message will be displayed, as below:

PLACE THE LAGE CRADE

The Hydrokos system then switches to ALARM mode:

![](_page_30_Picture_12.jpeg)

#### Boost Function (Standby Detection)

The Hydrokos system has two methods to determine if is in a "No flow" system state:

One of inputs cab be configured to "No Flow" function via the inputs screen. If this input is HI and the time delay has elapsed, the system will switch to "Pause" mode. After the input has returned to LO state the system returns to active mode immediately.

| INPUTS CONFIGURATION |               |       |       |  |
|----------------------|---------------|-------|-------|--|
| Signal               | Function name | Delay | State |  |
| 10                   | No Flow       | 5     | 4     |  |
| I1                   | none          | 0     |       |  |
| 12                   | none          | 0     |       |  |
| 13                   | none          | 0     |       |  |
| I4                   | none          | 0     |       |  |
| 15                   | none          | 0     |       |  |
| 16                   | none          | 0     |       |  |

#### Advanced Boosting Settings

This method is activated if:

- The system is in automatic mode;
- A single pump is running, and not at maximum speed;
- The Pipe Filling function is not active;
- The corresponding boost parameters are set greater than zero as below:

![](_page_31_Picture_10.jpeg)

The system tests for "No Flow" by boosting the system pressure to a new temporary Set Point ("Boost Value") for a short period of time ("Boost Hold Time") and then checks the system pressure response over a period of time ("Standby Test Time"). The "Standby Boost" pressure sets the amount that the Set Point pressure is boosted by. The time that it takes to drop back to the Set Point is compared to the Standby Test Time.

NOTE - If the time to return to the "Set Point" is less than the "Standby Test Time" the system continues to operate. If the pressure does not drop to the "Set Point" over the test time, the system assumes there is "NO FLOW" and will switch to "Pause" mode until the cut in pressure point is reached to start up again.

| Boosting Advanced     |    |
|-----------------------|----|
| Max pump level (Hz)   | 90 |
| Value tolerance (%)   | 5  |
| Enable test time (s)  | 15 |
| Wane value (%)        | 3  |
| Wane time (s)         | 5  |
| Boost up time (s)     | 10 |
| Boost hold time (s)   | 10 |
| Standby test time (s) | 30 |

![](_page_32_Figure_0.jpeg)

#### Step I:

- Process Value more than Set Point Value tolerance (%)
- Pump speed less than 100%
- Timer counting down:

| 100kPa | Actual | 98 |
|--------|--------|----|
|        |        | 8] |

Step 2:

- Set Point changed to Set Point Wane Value (%)
- Pump's Speed is frozen
- Count down to check the pressure value after the Wane Time:

|                    |        |        | - Kev |
|--------------------|--------|--------|-------|
| Boost<br>Set Point | 97kPa  | Actual | 183 k |
|                    |        |        |       |
|                    | LANT . | NG 4s  |       |

Step 2.1:

- If Process value dropped down below the current Set Point (Wane Value) return to Step 1; Step 2.2:
- If Process value stays within the current Set Point range (> Wane Value) than go to Step 3;

#### Step3:

- The Set Point is changed to Set Point + Boost Value (%);
- The Pump Speed will increase as required to reach the new Set Point;
- The Boosting countdown timer is started;

Step3.1:

• If the Boost Up Time has elapsed and the Boost Set Point is not reached, the system reverts back to Step 1.

#### Step 3.2:

• If the Boost Set Point is reached, the system will start the Boost Time countdown:

| Boost<br>Set Point, 150kPa | Actual | 153 k |
|----------------------------|--------|-------|
|                            |        |       |
|                            | ST 9s  |       |

• Once the Boost Timer has elapsed, the system proceeds to Step 4.

#### Step 4:

- The system changes the current Set Point back to its original value;
- The active pumps are slowed down and / or stopped if required.
- The system activates the Standby Test Timer:

| Se | t Point | 188kPa  | Actual  | 153 kPa |
|----|---------|---------|---------|---------|
|    |         |         |         |         |
|    | <u></u> | STANUE1 | TEST ZS |         |

Both methods for the system to define the "NO FLOW" condition may be used in combination (i.e. System Flow Switch and automatic software testing).

#### **Digital Inputs/Outputs**

The Input Configuration screen shows the Hydrokos system's 12 Digital Inputs configuration and current state. Each Digital Input can be programmed to activate one of following functions (the Input is registered as active after a HI signal is registered and any set time delay has elapsed):

| OPTION                    | DESCRIPTION                                                |
|---------------------------|------------------------------------------------------------|
| System Pause              | Switch system to pause mode                                |
| Low Level                 | Tanks Low Level sensor input                               |
| Emergency Stop            | Emergency Stop Button                                      |
| Pump N Force Stop         | Force stop pump #N                                         |
| Set Point N               | External Set Point activate                                |
| No Flow                   | Flow detect sensor Input (flow relay, pressure relay etc.) |
| Reset Fault               | External alarms acknowledge                                |
| Pump N Thermal Trip       | Optional input for direct control                          |
| Pump N Operate            | Optional input for direct control                          |
| UVI Fault (Stop Pumps)    | Ultra Violet Lamp fault input                              |
| UV2 Fault (Stop Pumps)    | Ultra Violet Lamp fault input                              |
| UVI Fault                 | Ultra Violet Lamp fault input                              |
| UV2 Fault                 | Ultra Violet Lamp fault input                              |
| UVION                     | Ultra Violet Lamp operated input                           |
| UV2 ON                    | Ultra Violet Lamp operated input                           |
| Filter   Fault            | Filter fault input                                         |
| Filter 2 Fault            | Filter fault input                                         |
| High Level                | High level input                                           |
| High Level (System Pause) | High level input                                           |

## The Output Configuration screen shows the Hydrokos system's 6 Digital Outputs configuration and current state. Each Digital Output can be programmed to be activated by one of following functions:

| OPTION              | DESCRIPTION               |
|---------------------|---------------------------|
| Alarm               | System is in ALARM mode   |
| Low Pressure Fault  | Lo Level Function         |
| High Pressure Fault | Hi Level Function         |
| Pump N Run          | Pump #N is running        |
| Pump N Fault        | Pump #N is in fault mode  |
| System In Auto Mode | While system in AUTO mode |
| Any Pump Running    | One of pumps is running   |

#### N – the actual Pump number

Each digital input or output signal can be delayed by between 0 and 999s. If the state of the input or output changes prior to the timer elapsing, the system does not register to input or output as active. The next time the state of the input or output is active, the timer resets and begins the count again.

#### System units of measurement

The Hydrokos system is able to use different metric units for sensors and system pressure values. It is changed by a cyclic button press (Pa->kPa->MPa->bar-psi) ref to <u>Main Settings Screen</u>, <u>Object 3, 8</u>. If the system is set to display a different measure for the sensor and the system, it calculates applicable reference values based on the following table:

| SYSTEM        | Pa    | kPa    | MPa   | bar      | psi   |
|---------------|-------|--------|-------|----------|-------|
| Pa            | хI    | ×1000  | n/a   | n/a      | n/a   |
| kPa           | ×1000 | ×I     | /1000 | /100     | /145  |
| SENSOR<br>MPa | n/a   | /1000  | хI    | ×10      | ×145  |
| bar           | n/a   | ×100   | n/a   | xl       | x14.5 |
| psi           | ×6895 | ×6,895 | n/a   | /0.06895 | хI    |

n/a – not available (if the result value is too large or too small)

#### Droop Control

To compensate for friction loss in a long pipeline, Drop Value settings can be configured. It can be set within the Drop Control area on the System Settings Screen:

| CDrop control       |     |
|---------------------|-----|
| Drop value, %       | 0   |
| Max Sys Flow, I/min | 100 |
| Act Sys Flow, I/min | 0 ) |

The setting increases the Set Point Pressure based on the calculated flow rate. The increase in Set Point is proportional to the calculated flow rate.

![](_page_36_Figure_4.jpeg)

Within the Drop Control area, the following values can be monitored:

- Max Sys Flow is calculated as a SUM of MAX Pump Flows for configured duty pumps.
- Total Flow rate of the system as a SUM of the ACTUAL flows of running pumps.

\*\*NOTE\*\* For each pump

#### **Enclosure Temperature Control**

To monitor and manage temperature of enclosure Hydrokos system is equipped with a temperature sensor. Enclosure internal temperature setpoint and alarm can be configured via the <u>System Settings Screen 3</u>, <u>Object 1</u>.

| Fan control<br>Act.temp | 18.2         | C°)      |
|-------------------------|--------------|----------|
| SetPoint                | 25.0<br>45.0 | C°<br>C° |
| Fan                     | System par   |          |

- Actual Temp is the temperature inside the enclosure as measured by the PT100 sensor;
- Set Point is the temperature at which the fan turns on;
- Alarm is the level to display the "Temperature Alarm" message and will instigate a System Pause if it configured.
- System Pause button is configured to stop the system while temperature is in the Alarm zone. The light changes to green if it is active.
- Fan lamp changes colour to light green when fan is running. The "Fan is on" message will display on the main screen.

The fan is controlled by the following logic:

![](_page_37_Figure_9.jpeg)

The Fan relay must be wired to the Q0 system output. This is fixed in functionality as set in the Factory and cannot be changed.

#### Duty Pump Configuration

The Hydrokos system can be configured to limit the number of pumps operating simultaneously. Duty pump(s) are selected as the pumps with the lowest priority setting. If the running pump is in a faulting state, the next available pump will start as duty.

The number of Duty Pumps can be configured on the Main System Settings screen Object 2.

#### Ultra Violet Lamps Control

The Hydrokos system can control up to two separate ultraviolet lamps. To use this functionality, the "UV Start/Stop" outputs need to be configured (ref Output Configuration screen, Object 4). After configuration the output goes to HI immediately and the UV button changes colour to light green. The UV output state can be controlled manually by pressing on the Stop/start pushbutton for the UV. (ref <u>System</u> <u>Settings Screen 3, Object 2</u>)

| Ultraviolet control |      |  |
|---------------------|------|--|
| Stop UV1            | 0:00 |  |
| Stop UV2            | 0:00 |  |

For monitoring of the UV state, the below inputs can be configured:

- The UV Fault (Stop Pumps) input activates a message "UV Fault" and changes system state to "PAUSE". The associated UV lamp will change colour to red indicating the presence of a fault.
- The UV Fault input activates a message "UV Fault" only, but pump operation is not affected. The UV lamp will change colour to red indicating the presence of a fault.
- The UV ON input activates a message "UV ON" and changes the UV lamp colour to green.

#### Filter State Monitoring

- If the input is configured The Filter I Fault input activates a message "Filter I Fault" and "Filter Fault" output (if configured).
- Filter 2 Fault input activates a message "Filter 2 Fault" and "Filter Fault" output (if configured).

The Hydrokos system can monitor the state of two separate Filters. There are two inputs and one output that can be configured for filter state monitoring: The inputs of these filters can be configured via inputs configuration screen also the outputs that can be configured for these filter outputs configuration screen:

- If an input is configured for a filter, he Filter I Fault input activates a message "Filter I Fault" and "Filter Fault" output (if configured).
- Filter 2 Fault input activates a message "Filter 2 Fault" and "Filter Fault" output (if configured).

#### System Modes

- "OFF" (STOP) all pumps are stopped and can be forced to start in MANUAL mode. Actual value monitoring is still available. External inputs and outputs can be operated and can change system mode to WARNING or FAULT depending on current settings. (ref to <u>Main System Screen</u>)
- "AUTO" (NORMAL) Pump system tuning runs as normal. No faults and warnings have been registered in the system, the Process Value is within the operating range, and no external interlocks or signals have been received. (ref to <u>Main System Screen</u>)
- "PAUSE" (STANDBY) all pumps are stopped until the system state returns to active. This mode can be activated by:
  - A configured "System Pause" input is activated; (ref page 23 Input Configuration Screen)
  - A "Temperature Alarm" is activated; (ref System Settings Screen 3, Object I)
  - The timer mode is changing Pump Priority (ref Main Settings Screen, Object 9)
  - The system determines a "No Flow" state (ref Boost Standby Function)
  - The system has registered a UV Fault requesting a system pause (ref <u>Ultra Violet Lamps</u> <u>Control</u>)

"WARNING" – Some of the pumps or connected external units are registering in a fault state. Actual value tuning continues in Warning Mode. One of the available warning messages is displayed on the main screen. The Warning Mode is cancelled after the initiator signal has been resolved. This mode can be activated by:

- A Fault State present on one of the pumps; (MPCB stripped Status, Failed to Start)
- The Process Value reaching the HI Pressure Warning level (ref <u>System Settings Screen, Object</u> <u>6</u>)
- "FAULT" All pumps immediately stop and a Fault message is displayed on the main screen.
   The Fault mode is cancelled after the initiator signal has been resolved and acknowledged by pressing the reset pushbutton. This mode can be activated by:
- An Emergency Stop input activating (if configured via the inputs screen;
- A Low-Level process value
- All pumps in Fault or Off states
- A Pipe Filling Error
- The Set Point Value of the system is out of system limits;
- A High-Level process value
- A UV Fault state (if configured to stop);
- A "Low Level" input activating (if configured);

#### Pump Modes

Pump states are colour coded by an icon on the Main Screen, as below:

- Passive the pump is not running or the pump is not used (if no priority digit is visible);
- Ready the pump is ready to run. The pump will start next (pumps priority is the lowest of the ready pumps);
- Run the pump is running and the system is in Auto Mode;
- Manual the pump is in manual mode. (pump can be forced to run manually);
- Fault the pump is in an alarm state (VFD fault, communications error, or speed error). The Fault Mode is acknowledged with command from the system.

#### System Security Levels

In order to gain access to specific controls the Security Login Screen needs to be correctly completed.

The Login Screen below is displayed when trying to access controls that require a higher Security Level:

![](_page_41_Picture_3.jpeg)

After completion of a successful login the below window will be shown:

![](_page_41_Picture_5.jpeg)

The Security Level may also be changed on the Output Configuration screen. The current level is displayed on Main System Settings screen.

![](_page_41_Figure_7.jpeg)

There are 4 levels of security available:

| NUM. | NAME       | OPERATION CAPABILITY                                                                                                    | Password |
|------|------------|----------------------------------------------------------------------------------------------------|----------|
| 0    | Read Only  | Navigating the menu without changing the settings. Start/Stop of the system is available.                                                                              | 001      |
| I    | Operator   | All Read Only level privileges, plus Set<br>Point and Weekly Timer configuration<br>added.                                                                             | 002      |
| 2    | Manager    | All Operator level privileges, plus All<br>Access except for hardware<br>configuration (number of pumps, sensor<br>settings, input/output function, system<br>measure) | 003      |
| 4    | Supervisor | All Access                                                                                                    | 100      |

![](_page_42_Figure_0.jpeg)

![](_page_42_Figure_1.jpeg)

## Appendix B – System Messages

| Message                    | Level   |
|----------------------------|---------|
| Low Level Cut Out          | alarm   |
| Emergency Stop             | alarm   |
| HI Pressure cut off        | alarm   |
| Low Pressure cut off       | alarm   |
| Pipe Fill Error            | alarm   |
| HI Pressure warning        | warning |
| Sensor wrong set           | warning |
| All Pumps alarm            | alarm   |
| System in AUTO mode        | notice  |
| System in STOP mode        | notice  |
| System Paused              | notice  |
| SetPoint Out of Range      | warning |
| Extrn. SetPoint active     | notice  |
| Bost Func Active           | notice  |
| Pipe Filling               | notice  |
| Pipe Filling Error         | alarm   |
| Wekly Timer activated      | notice  |
| Pump Force stopped (ON)    | warning |
| Pump Manual mode           | warning |
| Pump Work hours reset      | notice  |
| Pump Work starts reset     | notice  |
| Pump Force stopped (OFF)   | warning |
| Acknowledged               | notice  |
| Pump Alarm.VFD fault       | alarm   |
| Pump Alarm.Speed error     | alarm   |
| Pump Alarm.Conn. error     | alarm   |
| Temperature alarm          | alarm   |
| Fan is on                  | notice  |
| HI Pressure Emergency Stop | alarm   |
| Pump Alarm.ThermalTrip     | alarm   |
| Pump Alarm.Operate err     | alarm   |
| Alarms are stored to USB   | notice  |
| No Flow                    | warning |
| UVI Fault                  | alarm   |
| UV2 Fault                  | alarm   |
| UVI Fault                  | alarm   |
| UV2 Fault                  | alarm   |
| Filter I Fault             | alarm   |
| Filter 2 Fault             | alarm   |
| UVI ON                     | notice  |
| UV2 ON                     | notice  |
| High Level                 | warning |
| High Level (System Pause)  | alarm   |

## Appendix C – Modbus Registers List

|        | Sys    | tem Status Modbus Re         | egisters   |                 |                                                                      |
|--------|--------|------------------------------|------------|-----------------|----------------------------------------------------------------------|
| Reg.   | Bit    | Description                  | Read/Write | Units           | Note                                                                 |
| System | m Stat | us                           |            |                 |                                                                      |
| 100    |        | System Pressure              | R          | in acc.Reg104   |                                                                      |
| 101    |        | Panel Temperature            | R          | 0,1 °C          |                                                                      |
| 102    |        | Duty Pump Status             | R          |                 | Pumps available for run (Pump<br>Sequence to run)                    |
| 103    | 0      | ModBus broadcasting          | R/W        |                 | = I enable R/W for all other<br>Modbus registers                     |
|        | I      | Alarm Reset                  | R/W        |                 | = I activated System Reset. Back to<br>0 automatically               |
| 104    |        | C                            | D 0.4/     |                 |                                                                      |
| 104    |        | System messure               | K/VV       |                 | I-kPa, 2-MPa, 3-bar, 4-psi, 5-Pa                                     |
| 105    |        | Decimal point place          | ĸ          |                 | (Exmpl.:Reg100=10000, Reg105=2-<br>>Value=100,00)                    |
| 111    | 0      | Any Pump Run                 | R          |                 | = I if any of pump is running                                        |
|        | I      | Any Pump Fault               | R          |                 | = I if any of pump is in fault state                                 |
|        | 2      | System Mode<br>Off/Auto      | R          |                 | =1-System in AUTO, =0-in OFF state                                   |
|        | 3      | System Common<br>Fault       | R          |                 | =1-if System in FAULT state                                          |
|        | 4      | Low Level Cut Out            | R          |                 | = I - if Low Level in inlet there is                                 |
|        | 5      | Low Pressure Shut<br>Down    | R          |                 | = I -if Low value level is reached                                   |
|        | 6      | High Pressure<br>Warning     | R          |                 | = I -if HI warning value level is reached                            |
|        | 7      | High Pressure Shut<br>Down   | R          |                 | = I -if HI fault value level is reached                              |
|        | 8      | System Paused                | R          |                 | = I -if system paused (in standby mode)                              |
|        | 9      | Pipe Fill Active             | R          |                 | = I -if pipe filling function is active                              |
|        | 10     | Boost Function Active        | R          |                 | =1 -if boosting function is active                                   |
|        | 11     | UV I Fault                   | R          |                 | =1 -if UV1 is fault                                                  |
|        | 12     | UV 2 Fault                   | R          |                 | =1 -if UV2 is fault                                                  |
|        | 13     | Filter I Fault               | R          |                 | = I -if Filter I is fault                                            |
|        | 14     | Filter 2 Fault               | R          |                 | = I -if Filter2 is fault                                             |
|        | 15     | Panel Temperature<br>Warning | R          |                 | = I -if Alarm temperature is reached                                 |
|        |        |                              |            |                 |                                                                      |
| Syste  | m Sett | tings Modbus Registers       |            |                 |                                                                      |
| 115    |        | Number of pumps              | R/W        |                 | System number of pumps (range I6)                                    |
| 116    |        | Number of duty<br>pumps      | R/W        |                 | System number of duty pumps<br>(range 16, can't be more Reg.<br>115) |
| 7      |        | Max System Pressure          | R/W        | in acc. Reg 104 | Maximum system presure value.                                        |

| 118    | Set Point                           | R/W | in acc. Reg 104 | System setpoint.                                          |
|--------|-------------------------------------|-----|-----------------|-----------------------------------------------------------|
| 119    | Low Pressure Shut<br>Down Setpoint  | R/W | %               | Low Pressure Shut Down Setpoint                           |
| 120    | High Pressure<br>Warning Setpoint   | R/W | %               | High Pressure Warning Setpoint                            |
| 121    | High Pressure Shut<br>Down Setpoint | R/W | %               | High Pressure Shut Down Setpoint                          |
| 122    | Boost Setpoint                      | R/W | %               | Boost setpoint (range 100%300%)                           |
| 123    | Fan Set Point                       | R/W | °C              | Fan switch temperature setpoint                           |
| 124    | Temperature Warning<br>Set Point    | R/W | °C              | Temperature alarm setpoint                                |
| 125    | Pipe Fill Setpoint                  | R/W | %               | Pipe filling pressure setpoint                            |
| 126    | Preset Input I<br>Setpoint          | R/W | in acc. Reg 104 | System preset Setpoint activated by input I               |
| 127    | Preset Input 2<br>Setpoint          | R/W | in acc. Reg 104 | System preset Setpoint activated by input 2               |
| 128    | Preset Input 3<br>Setpoint          | R/W | in acc. Reg 104 | System preset Setpoint activated by input 3               |
| 129    | Preset Input 4<br>Setpoint          | R/W | in acc. Reg 104 | System preset Setpoint activated by input 4               |
| 130    | Preset Input 5<br>Setpoint          | R/W | in acc. Reg 104 | System preset Setpoint activated by input 5               |
| 131    |                                     |     |                 |                                                           |
| Weekly | y Timer                             |     |                 |                                                           |
| 140    | System Weekly Timer<br>on/Off       | R/W |                 | = I Weekly Timer is ON, =0 - OFF                          |
| 141    | Monday On Time                      | R/W | h               | Monday system ON time (first range of five schedules)     |
| 142    | Monday Off Time                     | R/W | h               | Monday system OFF time (first range of five schedules)    |
| 143    | Tuesday On Time                     | R/W | h               | Tuesday system ON time (first range of five schedules)    |
| 144    | Tuesday Off Time                    | R/W | h               | Tuesday system OFF time (first range of five schedules)   |
| 145    | Wednesday On Time                   | R/W | h               | Wednesday system ON time (first range of five schedules)  |
| 146    | Wednesday Off Time                  | R/W | h               | Wednesday system OFF time (first range of five schedules) |
| 147    | Thursday On Time                    | R/W | h               | Thursday system ON time (first range of five schedules)   |
| 148    | Thursday Off Time                   | R/W | h               | Thursday system OFF time (first range of five schedules)  |
| 149    | Friday On Time                      | R/W | h               | Friday system ON time (first range of five schedules)     |
| 150    | Friday Off Time                     | R/W | h               | Friday system OFF time (first range of five schedules)    |
| 151    | Saturday On Time                    | R/W | h               | Saturday system ON time (first range of five schedules)   |
| 152    | Saturday Off Time                   | R/W | h               | Saturday system OFF time (first range of five schedules)  |
| 153    | Sunday On Time                      | R/W | h               | Sunday system ON time (first range of five schedules)     |

| 154   |       | Sunday Off Time                  | R/W     | h               | Sunday system OFF time (first range of five schedules)      |
|-------|-------|----------------------------------|---------|-----------------|-------------------------------------------------------------|
| 155   |       | Monday Pressure<br>Setpoint      | R/W     | in acc. Reg 104 | Monday Pressure Setpoint (first range of five schedules)    |
| 156   |       | Tuesday Pressure<br>Setpoint     | R/W     | in acc. Reg 104 | Tuesday Pressure Setpoint (first range of five schedules)   |
| 157   |       | Wednesday Pressure<br>Setpoint   | R/W     | in acc. Reg 104 | Wednesday Pressure Setpoint (first range of five schedules) |
| 158   |       | Thursday Pressure<br>Setpoint    | R/W     | in acc. Reg 104 | Thursday Pressure Setpoint (first range of five schedules)  |
| 159   |       | Friday Pressure<br>Setpoint      | R/W     | in acc. Reg 104 | Friday Pressure Setpoint (first range of five schedules)    |
| 160   |       | Saturday Pressure<br>Setpoint    | R/W     | in acc. Reg 104 | Saturday Pressure Setpoint (first range of five schedules)  |
| 161   |       | Sunday Pressure<br>Setpoint      | R/W     | in acc. Reg 104 | Sunday Pressure Setpoint (first range of five schedules)    |
| Syste | m Tim | ning/Tuning Modbus Re            | gisters |                 |                                                             |
| 170   |       | High Pressure Shut<br>Down Delay | R/W     | S               | High Pressure Shut Down Delay<br>(range 0999s)              |
| 171   |       | Low Pressure Shut<br>Down Delay  | R/W     | S               | Low Pressure Shut Down Delay<br>(range 0999s)               |
| 172   |       | Boost Hold Time                  | R/W     | S               | Boost Hold Time (range 0999s)                               |
| 173   |       | Boost Test Time                  | R/W     | S               | Boost Test Time (range 0999s)                               |
| 174   |       | Pipe Fill Time                   | R/W     | S               | Pipe Fill Time (range 0999s)                                |
| 175   |       | Pipe Fill Alarm Delay            | R/W     | S               | Pipe Fill Alarm Delay (range<br>0999s)                      |
| 176   |       | Pipe Fill Maximum<br>Speed       | R/W     | %               | Pipe Filling Pumps Speed                                    |
| 177   |       |                                  |         |                 |                                                             |
| 210   | 0     | Pump I Run                       | R       |                 | = I if Pump is runing                                       |
|       | I     | Pump I Fault                     | R       |                 | = I if Pump in fault state                                  |
|       | 2     | Pump I Auto Mode                 | R/W     |                 | =1 if Pump in in Auto                                       |
|       | 3     | Pump I Off Mode                  | R/W     |                 | =1 if Pump is Off                                           |
|       | 4     | Pump I Manual Mode               | R/W     |                 | =1 if Pump in Manual                                        |
|       | 5     | Pump I Manual<br>Start/Stop      | R/W     |                 | Pump Start/Stop command (set to<br>I for Start, 0-to Stop)  |
| 211   |       | Pump I Speed                     | R/W     | %               | Pump speed command. Available to write for Pump Manual mode |
| 212   |       | Pump I Run Time                  | R       | h               | Pump worked hours                                           |
| 213   |       | Pump I Starts                    | R       |                 | Pumps Starts                                                |
| 214   |       | Pump I Current<br>Draw           | R       | A               | Pump curerent                                               |
| 215   |       | Pump I Voltage                   | R       | V               | Pump line voltage                                           |
|       |       |                                  |         |                 |                                                             |
| 220   | 0     | Pump 2 Run                       | R       |                 | =1 if Pump is runing                                        |
|       | I     | Pump 2 Fault                     | R       |                 | =1 if Pump in fault state                                   |
|       | 2     | Pump 2 Auto Mode                 | R/W     |                 | =I if Pump in in Auto                                       |
|       | 3     | Pump 2 Off Mode                  | R/W     |                 | =1 if Pump is Off                                           |
|       | 4     | Pump 2 Manual Mode               | R/W     |                 | =1 if Pump in Manual                                        |

|     | 5           | Pump 2 Manual                       | R/W        | Pump Start/Stop command (set to                             |
|-----|-------------|-------------------------------------|------------|-------------------------------------------------------------|
|     |             | Start/Stop                          |            | I for Start, 0-to Stop)                                     |
| 221 |             | Pump 2 Speed                        | R/W        | Pump speed command. Available to write for Pump Manual mode |
| 222 |             | Pump 2 Run Time                     | R          | Pump worked hours                                           |
| 223 |             | Pump 2 Starts                       | R          | Pumps Starts                                                |
| 224 |             | Pump 2 Current<br>Draw              | R          | Pump curerent                                               |
| 225 |             | Pump 2 Voltage                      | R          | Pump line voltage                                           |
|     |             |                                     |            |                                                             |
| 230 | 0           | Pump 3 Run                          | R          | =1 if Pump is runing                                        |
|     | I           | Pump 3 Fault                        | R          | = I if Pump in fault state                                  |
|     | 2           | pump 3 Auto Mode                    | R/W        | =I if Pump in in Auto                                       |
|     | 3           | Pump 3 Off Mode                     | R/W        | =1 if Pump is Off                                           |
|     | 4           | Pump 3 Manual Mode                  | R/W        | =1 if Pump in Manual                                        |
|     | 5           | Pump 3 Manual<br>Start/Stop         | R/W        | Pump Start/Stop command (set to<br>I for Start, 0-to Stop)  |
| 231 |             | Pump 3 Speed                        | R/W        | Pump speed command. Available to write for Pump Manual mode |
| 232 |             | Pump 3 Run Time                     | R          | Pump worked hours                                           |
| 233 |             | Pump 3 Starts                       | R          | Pumps Starts                                                |
| 234 |             | Pump 3 Current<br>Draw              | R          | Pump curerent                                               |
| 235 |             | Pump 3 Voltage                      | R          | Pump line voltage                                           |
|     |             |                                     |            |                                                             |
| 240 | 0           | Pump 4 Run                          | R          | =1 if Pump is runing                                        |
|     | I           | Pump 4 Fault                        | R          | = I if Pump in fault state                                  |
|     | 2           | pump 4 Auto Mode                    | R/W        | =I if Pump in in Auto                                       |
|     | 3           | Pump 4 Off Mode                     | R/W        | = I if Pump is Off                                          |
|     | 4           | Pump 4 Manual Mode                  | R/W        | = I if Pump in Manual                                       |
|     | 5           | Pump 4 Manual<br>Start/Stop         | R/W        | Pump Start/Stop command (set to<br>I for Start, 0-to Stop)  |
| 241 |             | Pump 4 Speed                        | R/W        | Pump speed command. Available to write for Pump Manual mode |
| 242 |             | Pump 4 Run Time                     | R          | Pump worked hours                                           |
| 243 |             | Pump 4 Starts                       | R          | Pumps Starts                                                |
| 244 |             | Pump 4 Current<br>Draw              | R          | Pump curerent                                               |
| 245 |             | Pump 4 Voltage                      | R          | Pump line voltage                                           |
|     |             | İ.                                  |            |                                                             |
| 250 | 0           | Pump 5 Run                          | R          | = I if Pump is runing                                       |
|     | 1           | Pump 5 Fault                        | R          | =I if Pump in fault state                                   |
|     | 2           | pump 5 Auto Mode                    | R/W        | =I if Pump in in Auto                                       |
|     | 1           | Pump 5 Off Mode                     | R/W        | =1 if Pump is Off                                           |
|     | 3           | Fump 5 On Flode                     | 1411       | · · · · • · · • · · ·                                       |
|     | 3<br>4      | Pump 5 Manual Mode                  | R/W        | = I if Pump in Manual                                       |
|     | 3<br>4<br>5 | Pump 5 Manual Mode<br>Pump 5 Manual | R/W<br>R/W | = I if Pump in Manual<br>Pump Start/Stop command (set to    |

| 251               |                  | Pump 5 Speed                                                       | R/VV                    | Pump speed command. Available to                                                                                         |
|-------------------|------------------|--------------------------------------------------------------------|-------------------------|----------------------------------------------------------------------------------------------------|
| 252               |                  | Pump 5 Run Time                                                    | R                       | Pump worked hours                                                                                                    |
| 253               |                  | Pump 5 Starts                                                      | R                       | Pumps Starts                                                                                                    |
| 254               |                  | Pump 5 Current                                                     | R                       | Pump curerent                                                                                                    |
| 255               |                  | Pump 5 Voltage                                                     | R                       | Pump line voltage                                                                                                    |
|                   |                  |                                                                    |                         |                                                                                                    |
| 260               | 0                | Pump 6 Run                                                         | R                       | = I if Pump is runing                                                                                                    |
|                   | I                | Pump 6 Fault                                                       | R                       | =1 if Pump in fault state                                                                                                |
|                   | 2                | pump 6 Auto Mode                                                   | R/W                     | =I if Pump in in Auto                                                                                                    |
|                   | 3                | Pump 6 Off Mode                                                    | R/W                     | =1 if Pump is Off                                                                                                    |
|                   | 4                | Pump 6 Manual Mode                                                 | R/W                     | =1 if Pump in Manual                                                                                                    |
|                   | 5                | Pump 6 Manual<br>Start/Stop                                        | R/W                     | Pump Start/Stop command (set to<br>I for Start, 0-to Stop)                                                               |
| 261               |                  | Pump 6 Speed                                                       | R/W                     | Pump speed command. Available to write for Pump Manual mode                                                              |
| 262               |                  | Pump 6 Run Time                                                    | R                       | Pump worked hours                                                                                                    |
| 263               |                  | Pump 6 Starts                                                      | R                       | Pumps Starts                                                                                                    |
| 264               |                  | Pump 6 Current<br>Draw                                             | R                       | Pump curerent                                                                                                    |
| 265               |                  | Pump 6 Voltage                                                     | R                       | Pump line voltage                                                                                                    |
| UV/<br>Filte<br>r |                  |                                                                    |                         |                                                                                                    |
| 270               | 0                | UV I On/Off                                                        | R/W                     | Ultra Violet Lamp I On/Off<br>command. (set I-to Start, 0-to<br>stop)                                                    |
|                   | I                | UV I Fault                                                         | R                       | =I if Ultra Violet LampI Fault state                                                                                     |
|                   | 2                | UV 2 On/Off                                                        | R/W                     | Ultra Violet Lamp 2 On/Off<br>command. (set 1-to Start, 0-to<br>stop)                                                    |
|                   | 3                | UV 2 Fault                                                         | R                       | =2 if Ultra Violet Lamp1 Fault state                                                                                     |
|                   | 5                | Filter I Fault                                                     | R                       | =I if Filter I is fault                                                                                                  |
|                   | 7                | Filter 2 Fault                                                     | R                       | =1 if Filter 2 is fault                                                                                                  |
| 300               | 0                | Preset Input I<br>Active/Activate                                  | R/W                     | =1 if Preset Value 1 (Reg. 126) is active. Set to 1 for activate.                                                        |
|                   | I                | Preset Input 2<br>Active/Activate                                  | R/W                     | =1 if Preset Value 2 (Reg. 127) is active. Set to 1 for activate.                                                        |
|                   | 2                | Preset Input 3<br>Active/Activate                                  | R/W                     | =1 if Preset Value 3 (Reg. 128) is active. Set to 1 for activate.                                                        |
|                   | 3                | Preset Input 4<br>Active/Activate                                  | R/W                     | =1 if Preset Value 4 (Reg. 129) is active. Set to 1 for activate.                                                        |
|                   |                  |                                                                    |                         |                                                                                                    |
|                   | 4                | Preset Input 5<br>Active/Activate                                  | R/W                     | =1 if Preset Value 4 (Reg. 130) is<br>active. Set to 1 for activate.                                                     |
|                   | 4                | Preset Input 5<br>Active/Activate                                  | R/W                     | =1 if Preset Value 4 (Reg. 130) is<br>active. Set to 1 for activate.                                                     |
| 301               | 4<br>0           | Preset Input 5<br>Active/Activate                                  | R/W<br>R                | = I if Preset Value 4 (Reg. 130) is<br>active. Set to I for activate.                                                    |
| 301               | 4<br>0<br>1      | Preset Input 5<br>Active/Activate                                  | R/W<br>R<br>R<br>R      | = I if Preset Value 4 (Reg. 130) is<br>active. Set to I for activate.<br>Input I state<br>Input 2 state                  |
| 301               | 4<br>0<br>1<br>2 | Preset Input 5<br>Active/Activate<br>Input 1<br>Input 2<br>Input 3 | R/W<br>R<br>R<br>R<br>R | = I if Preset Value 4 (Reg. 130) is<br>active. Set to I for activate.<br>Input I state<br>Input 2 state<br>Input 3 state |

|     | 4  | Input 5   | R   | Input 5 state                                  |
|-----|----|-----------|-----|------------------------------------------------|
|     | 5  | Input 6   | R   | Input 6 state                                  |
|     | 6  | Input 7   | R   | Input 7 state                                  |
|     | 7  | Input 8   | R   | Input 8 state                                  |
|     | 8  | Input 9   | R   | Input 9 state                                  |
|     | 9  | Input 10  | R   | Input 10 state                                 |
|     | 10 | Input I I | R   | Input I I state                                |
|     | 11 | Input 12  | R   | Input 12 state                                 |
|     |    |           |     |                                                |
| 302 | 0  | Output I  | R/W | Output I state. Available for forced activate. |
|     | I  | Output 2  | R/W | Output 2 state. Available for forced activate. |
|     | 2  | Output 3  | R/W | Output 3 state. Available for forced activate. |
|     | 3  | Output 4  | R/W | Output 4 state. Available for forced activate. |
|     | 4  | Output 5  | R/W | Output 5 state. Available for forced activate. |
|     | 5  | Output 6  | R/W | Output 6 state. Available for forced activate. |

#### Appendix D – Warranty & Services Information

Warranty is subject to Allied Pumps Pty Ltd terms and conditions of sale and limited to replacement or repair, at Manufacturer's discretion, of any parts or equipment, excluding and travel, site, removal or reinstallation costs, for a period of twelve months from date of invoice, provided such part of equipment that is deemed by the respective manufacturer to be faulty. Any work done on site to inspect or remedy faults that are subsequently not accepted as being under warranty by the manufacturer, or are caused by misuse, fair wear or operating procedures, will be charged at parts and labour and travelling time rates applicable at the time.

Warranty does not provide for circumstances outside Allied Pumps control including (but not limited to); seismic activity, base or ground movement, mechanical impact, abuse or negligence, or general wear and tear.

Warranty does not cover equipment that is not installed, continuously monitored and maintained in accordance with the manufacturer's requirements, including, but not limited to, regular servicing, and/or regulatory requirements and applicable Australian Standards. Warranty does not cover damage caused by dry running the pumps.

If Buyer requires our services in respect of site inspection or service outside of what is covered by Manufacturers' warranties, then Buyer should enter into a separate agreement with ALLIED PUMPS in respect to the same. In the event of no such separate agreement, all operations, calibrating, cleaning and maintenance of plant is the responsibility of the buyer.

ALLIED PUMPS have not acted as a consultant nor charged design fees on this project, and are in no way responsible for, nor guarantee any particular level or performance of the treatment plant supplied or effluent quality unless such guarantee is specially given in writing.

Under no circumstances is ALLIED PUMPS liable for any direct or consequential loss or business interruption or damage to persons or properties of any nature due to any cause whatsoever.

Application of warranties is conditional on ALLIED PUMPS having received in cash the total contract price. Furthermore, ALLIED PUMPS reserves the right to withdraw any code compliance, Australian Standard compliance or selection compliance, should the contract not be paid in full.

## alliedpumps.com.au

Disclaimer: Allied Pumps reserves the right to modify the information and illustrations contained in this document without prior notice. The information provided in this document is intended to be helpful. However, this document is not intended to cover all regulations that apply to your practice. If you need advice regarding specific product operations and maintenances, you are encouraged to consult with an Allied Pumps Pty Ltd professional.